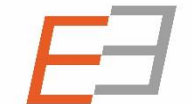

Central and Eastern European Online Library

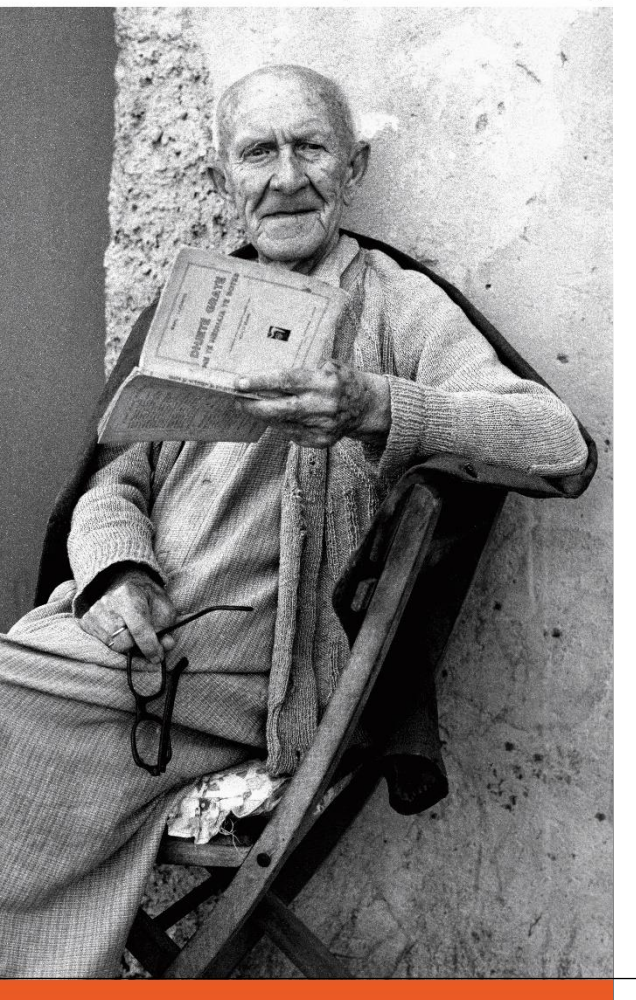

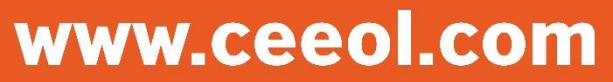

## Welcome to the *new* CEEOL

A tutorial for librarians

- 1. Login
- 2. Icons
- 3. How to administer the account
- 4. Manage your content
- 5. Order on CEEOL
- 6. Help & Support

# Log-in

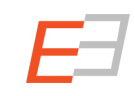

Login

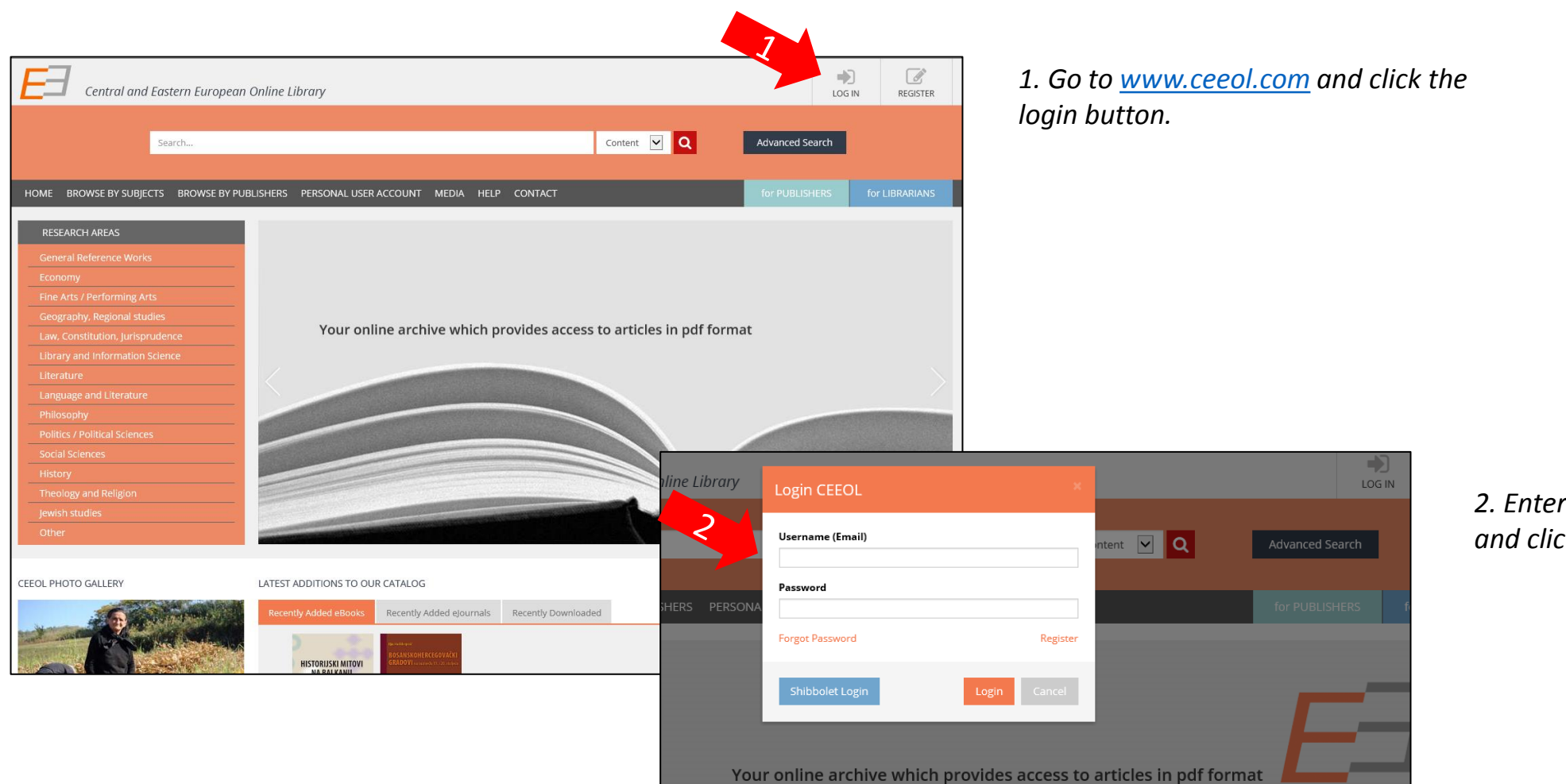

2. Enter user name and password and click on "login".

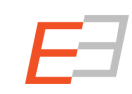

### You are on your library's page now

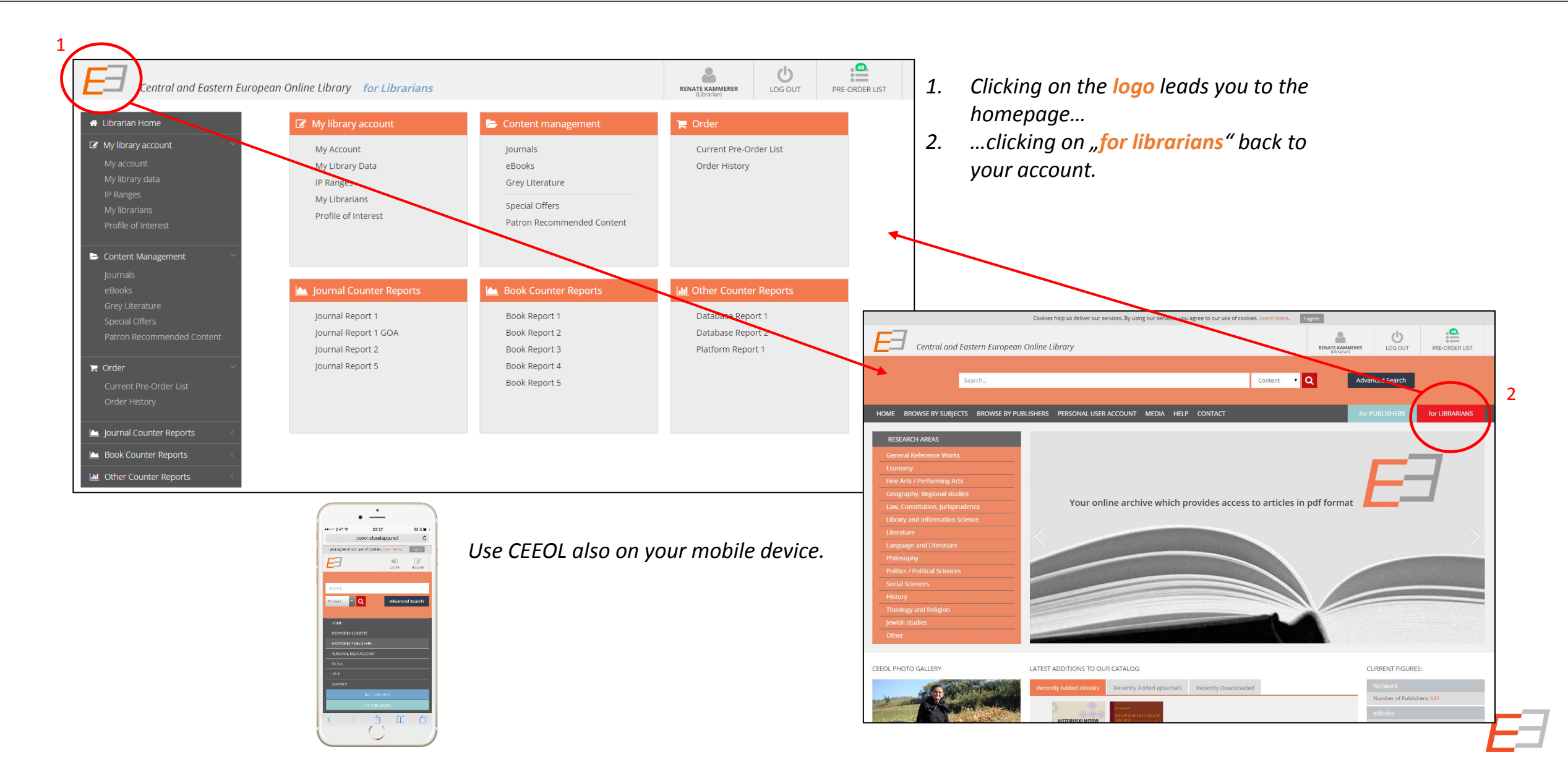

## lcons

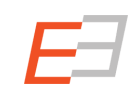

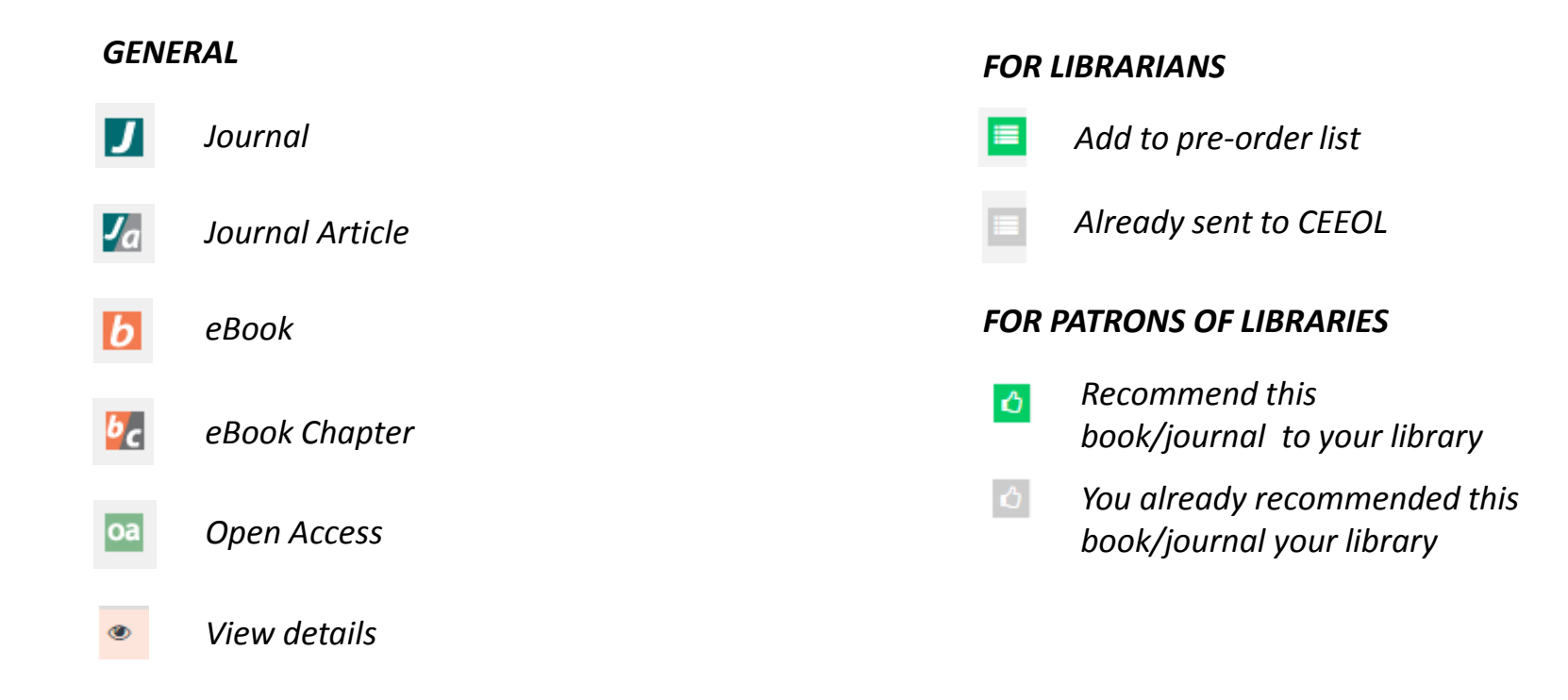

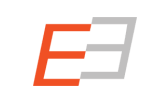

## How to administer the account

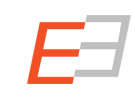

### Administration of the library account

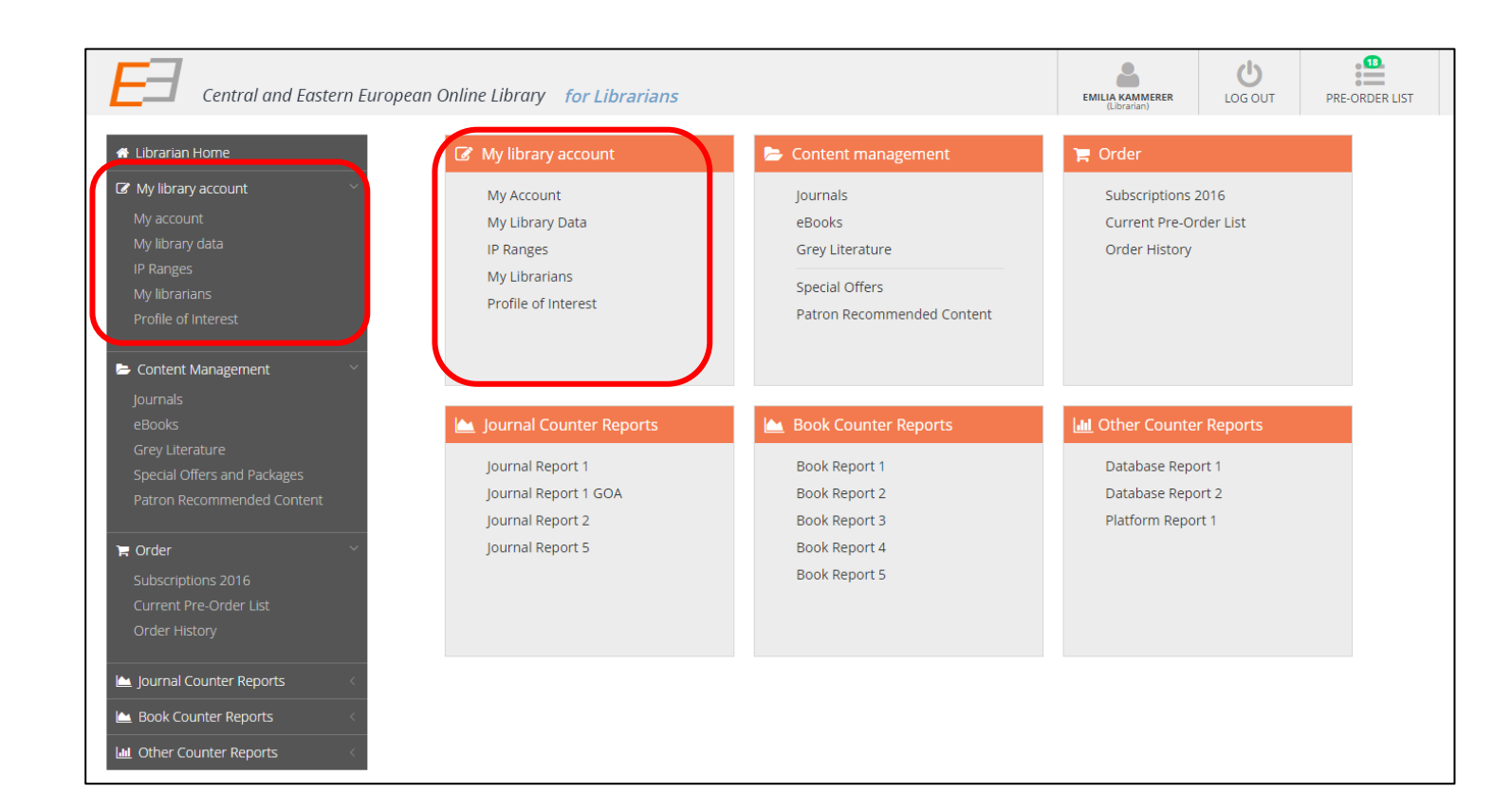

#### In this section:

You can change **your personal account data** as well as the **library's master data**. You may also view the currently registered IP ranges and add other colleagues to work in this account. Under "Profile of Interest", you are able to define which content is relevant to your institution.

| EI Central and E.             | opean Online Library for Librarians |          |                    | EMILIA KAMMERER<br>(Librarian) | LOG OUT | PRE-ORDER LIST |
|-------------------------------|-------------------------------------|----------|--------------------|--------------------------------|---------|----------------|
| 🖶 Librarian Home              | My Librarian Account                |          |                    |                                |         |                |
| My library account            | Test Library Vienna                 |          |                    |                                |         |                |
| My account                    | First Name                          |          | Username           |                                |         |                |
| My library data               | Emilia                              | <b>~</b> | renate.kammerer@c  | eeol.com                       |         |                |
| IP Ranges                     | Last Name                           |          | Password           |                                |         |                |
| My librarians                 | Kammerer                            | ✓        | Password must be m | inimum 6 character             |         |                |
| Profile of Interest           | Department                          |          | Confirm Password   |                                |         |                |
|                               |                                     |          | Password must be n | ninimum 6 character            |         |                |
| Content Management V          | Address                             |          | Street             |                                |         |                |
|                               | Email 1                             |          | Country            |                                |         |                |
| journais<br>                  | renate.kammerer@ceeol.com           | 2        | Austria            |                                |         | •              |
| eBooks                        | Email 2                             |          | ZIP-Code           | City                           | Pho     | one            |
| Grey Literature               |                                     |          |                    |                                |         |                |
| Special Offers and Packages   |                                     |          |                    |                                |         |                |
| Patron Recommended Content    |                                     |          |                    |                                |         | Save           |
| 🍹 Order 🗸 🗸                   |                                     |          |                    |                                |         |                |
| Subscriptions 2016            |                                     |          |                    |                                |         |                |
| Current Pre-Order List        |                                     |          |                    |                                |         |                |
| Order History                 |                                     |          |                    |                                |         |                |
| ,                             |                                     |          |                    |                                |         |                |
| 🔟 Journal Counter Reports 🛛 < |                                     |          |                    |                                |         |                |
| Book Counter Reports          |                                     |          |                    |                                |         |                |
| Lill Other Counter Reports    |                                     |          |                    |                                |         |                |

1. You can **always update your personal account data** in this area.

2. Attention: if you add e.g. ZIP-Code and City, these data must be consitent with the data entered in "my library data"!

*Note:* Fields with red frames are mandatory fields.

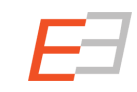

#### My Library Data

| E Central an                                                                                                    | opean Online Libro  | ary for Librarians                                        |                            |         | EMI      | LIA KAMMERER<br>(Librarian) | LOG OUT                               | PRE-ORDER LIST                                                                                                    |
|----------------------------------------------------------------------------------------------------|---------------------|-----------------------------------------------------------|----------------------------|---------|----------|-----------------------------|---------------------------------------|----------------------------------------------------------------------------------------------------|
| 🖀 Librarian Home                                                                                                    | My Library Da       | ata                                                       |                            |         |          |                             |                                       |                                                                                                    |
|                                                                                                    | Institution         |                                                           | Street                     |         |          | Phone                       |                                       |                                                                                                    |
| My library account                                                                                                    | Test Library Vienna | ×                                                         | Nisselgasse 17/            | /22     | <b>~</b> | 0699192337                  | 09                                    | ✓                                                                                                    |
| My account                                                                                                    | Department          |                                                           | Address (suppleme          | entary) |          | Fax No                      |                                       |                                                                                                    |
| My library data                                                                                                    | History             | ×                                                         | not defined                |         | ×        | 0000                        |                                       | ×                                                                                                    |
| IP Ranges                                                                                                    | Consortia           |                                                           | Country                    |         |          | Email                       |                                       |                                                                                                    |
| My librarians                                                                                                    | (0 %)               |                                                           | Austria                    |         | •        | renate.kami                 | merer@ceeol.com                       | ✓                                                                                                    |
| Profile of Interest                                                                                                    | Agency              |                                                           | ZIP-Code                   | City    |          | Internet Addre              | ss                                    |                                                                                                    |
| Frome of interest                                                                                                    |                     |                                                           | 1040                       | Wien    | ✓        | www.ceeol.                  | om                                    | <ul> <li>Image: A set of the set of the</li></ul> |
| <ul> <li>Content Management</li> <li>Journals</li> <li>eBooks</li> <li>Grey Literature</li> <li>Special Offers and Packages</li> <li>Patron Recommended Content</li> </ul> | Shibboleth          | Email-address for patron drive<br>renate.kammerer@ceeol.c | <b>n acquisition</b><br>om |         |          | Shibb. Met                  | adata 🖏<br>🗣 Add<br><pre>@ View</pre> |                                                                                                    |
| F Order<br>Subscriptions 2016<br>Current Pre-Order List                                                                                                    |                     |                                                           |                            |         |          |                             |                                       | Save                                                                                                    |
| Order History  Journal Counter Reports  Book Counter Reports  Mul Other Counter Reports                                                                                    |                     |                                                           |                            |         |          |                             |                                       |                                                                                                    |

1. You can **always update the** *library's master data* in this area.

2. Option: Each librarian is authorized to upload the Shibboleth xml-file and enter the Shibboleth link to offer patrons a location independent access to CEEOL.

3. The new CEEOL offers **Patron Driven Aquisition (PDA).** The patron has the possibility to send a **recommendation** to the library for further evaluation and purchase. If you wish to enable patrons to recommend content, you can activate PDA in your account and enter the email address of the person who should receive the recommendations.

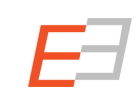

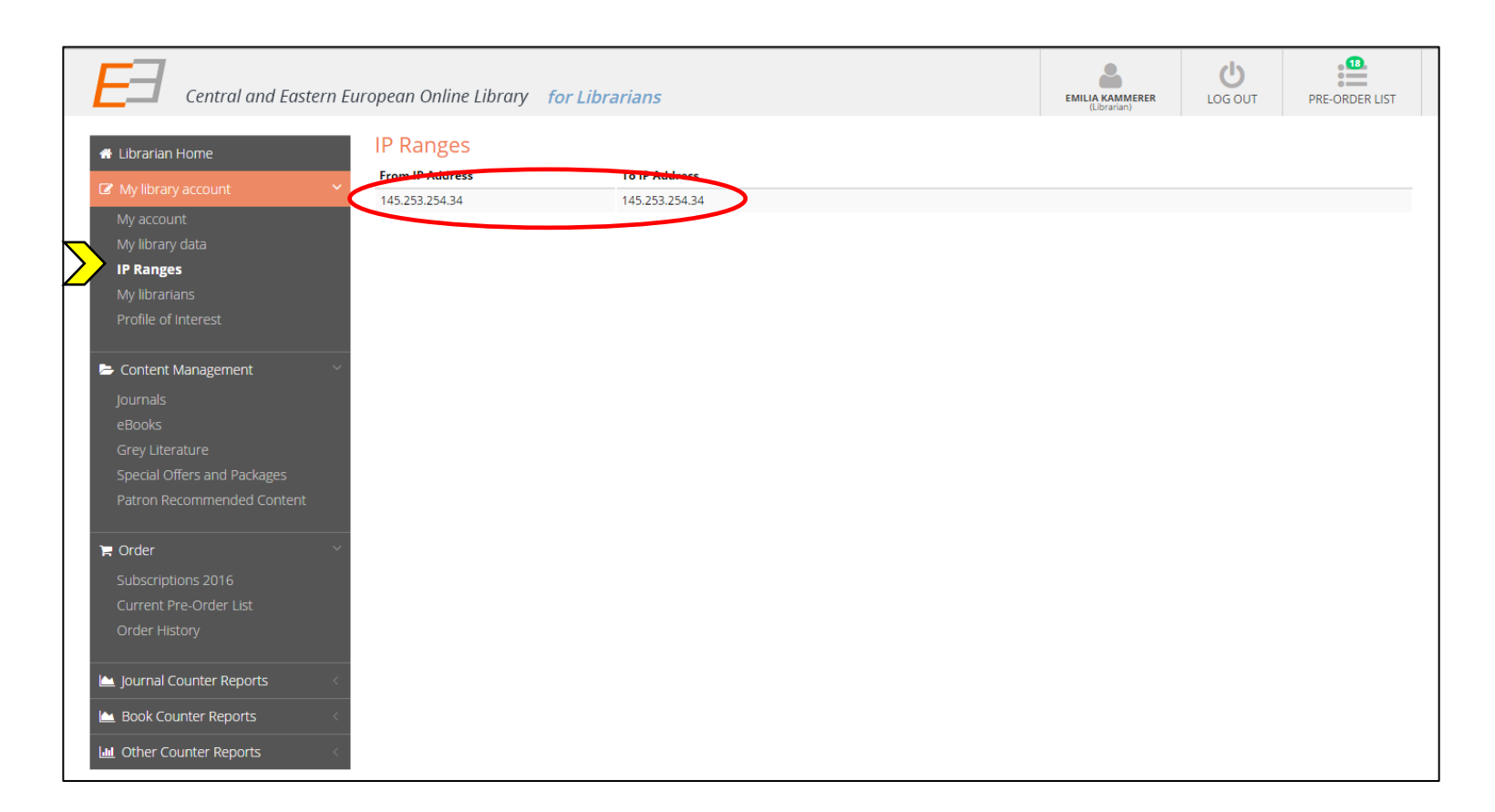

The *IP ranges* recorded in your account are administered by CEEOL.

The IP ranges identify the patrons who then have access to the repository.

For any questions concerning your IP ranges please contact <u>subscriber.support@ceeol.com</u>.

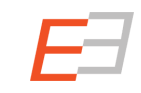

## My librarians

| Central and Eastern E                                                                                                    | uropean Online Librar                 | y for Librarians      |            | EMILIA KAMMEREF<br>(Librarian)                                                                                                    | LOG OUT PRE-ORDER LIST                                                                                            | Add new <b>fellow librarians</b> who work with                                                                                                    |
|----------------------------------------------------------------------------------------------------|---------------------------------------|-----------------------|------------|----------------------------------------------------------------------------------------------------|----------------------------------------------------------------------------------------------------|----------------------------------------------------------------------------------------------------|
| <ul> <li>Librarian Home</li> <li>My library account</li> <li>My account</li> <li>My library data</li> <li>IP Ranges</li> <li>My librarians</li> <li>Profile of Interest</li> <li>Content Management</li> <li>Journals</li> <li>eBooks</li> </ul>                                 | My LIDRAFIANS<br>First name<br>Emilia | Last name<br>Kammerer | Department | Email<br>emilia@kammerer.ac.at                                                                                                    | Street Add Contact Librarian Delete                                                                               | equip these librarians with the right to<br>edit your library's data on CEEOL.<br>You can always <b>edit or delete</b> these<br>accounts.                 |
| Grey Literature         Special Offers and Packages         Patron Recommended Content         Toder         Subscriptions 2016         Current Pre-Order List         Order History         Journal Counter Reports         Book Counter Reports         Hother Counter Reports |                                       |                       |            | Central and Easter  Librarian Home  My library account  My account  My library data IP Ranges  My librarians Profile of Interest  Content Management Journals eBooks Grey Literature                                | Text Librarian  Active  Institution Name  Text Library Vienna  First Name  Last Name  Department  Address Email 1 | Z TARK   LOG OUT   PRE-ORDER LIST     Desmond   Password   Password must be minimum 6 character   Contrart Librarian   Desmond   Street   Contry   Select |
|                                                                                                    |                                       |                       |            | Special Offers and Packages<br>Patron Recommended Content.<br>Order<br>Subscriptions 2016<br>Current Pre-Order List<br>Order History<br>Journal Counter Reports<br>Book Counter Reports<br>M. Other Counter Reports | Email 2                                                                                                    | ZIP-Code City Phone<br>Save Cancel                                                                                                    |

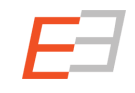

### **Profile of Interest**

| Central and Eastern E     Central and Eastern E     Librarian Home     My library account     My account     My library data     IP Ranges     My librarians     Bracific of Interact                                                                                                    | Uropean Online Library for Librarians  Profile of interest In this section, you can define the languages, subject areas and countries of interest for your insitution. Based on the de under "special offers" in your library account. Please check your profile of interest on a regular basis and adapt it if nece Subject Area: Economy: Library and Information Science; Literature; Social Sciences; History Country Area: | EMILIA KAMMERER<br>(Lbrarian)<br>talls you fill in, you will receive tailor-made offers.                                                                                                    | PRE-ORDER LIST<br>You can find those offers                                                                                                    | In the same way<br>providers of print<br>a <b>profile of intere</b><br>this profile, <b>you v</b><br>offers for you ins | you send approval plans to<br>eed material, you can define<br>est on CEEOL. According to<br>vill receive tailor-made<br>stitution.                                                                                                    |
|----------------------------------------------------------------------------------------------------|----------------------------------------------------------------------------------------------------|----------------------------------------------------------------------------------------------------|----------------------------------------------------------------------------------------------------|----------------------------------------------------------------------------------------------------|----------------------------------------------------------------------------------------------------|
| Fronie of interest     Content Management     journals     eBooks     Grey Literature     Special Offers and Packages     Patron Recommended Content                                                                                                    | Albania; American Samoa; Angola; Antigua and Barbuda; Armenia; Austria; Azerbaijan; Bosnia and Herzegovina; Polar Language Area: Albanian; Baltic (Other); English; Georgian; German; Latvian; Lithuanian; Macedonian; Moldavian; Old Slavonic; Polish                                                                                                    | id; Romania; Russian Federation; Serbia; Slovaki<br>; Romanian; Romany; Russian                                                                                                    | a; Slovenia Edit<br>Edit                                                                                                    | <b>Edit each area (s</b><br>language) by clic                                                                           | <b>ubject, country and</b><br>king the "edit" button.                                                                                                    |
| Image: Order       Y         Subscriptions 2016       Current Pre-Order List         Order History       Image: Order History         Image: Dournal Counter Reports       Image: Order Counter Reports         Image: Double Counter Reports       Image: Other Counter Reports         Image: Other Counter Reports       Image: Other Counter Reports |                                                                                                    | Central and Eastern Edition Wilbrarian Home My library account My account My account My librarians Profile of Interest Content Management Journals eBooks Grey Literature Special Offers Patron Recommended Content Current Pre-Order List Order Current Pre-Order List Order History Morriel Gounter Reports Morriel Counter Reports | 4       Edit Subjects <ul> <li>General Reference Works</li> <li>Genormy</li> <li>Fine Arts / Performing Arts</li> <li>Geography. Regional studies</li> <li>Law, Constitution, Jurisprudence</li> <li>Literature</li> <li>Literature</li> <li>Philosophy</li> <li>Philosophy</li> <li>Philosophy</li> <li>History</li> <li>History</li> <li>Jewich Studies</li> <li>Other</li> </ul> | Selected Subjects Politics Fondiad Sciences Social Sciences History                                                     | Image: state state |

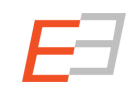

## Manage your content

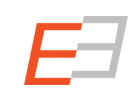

#### **Content Management**

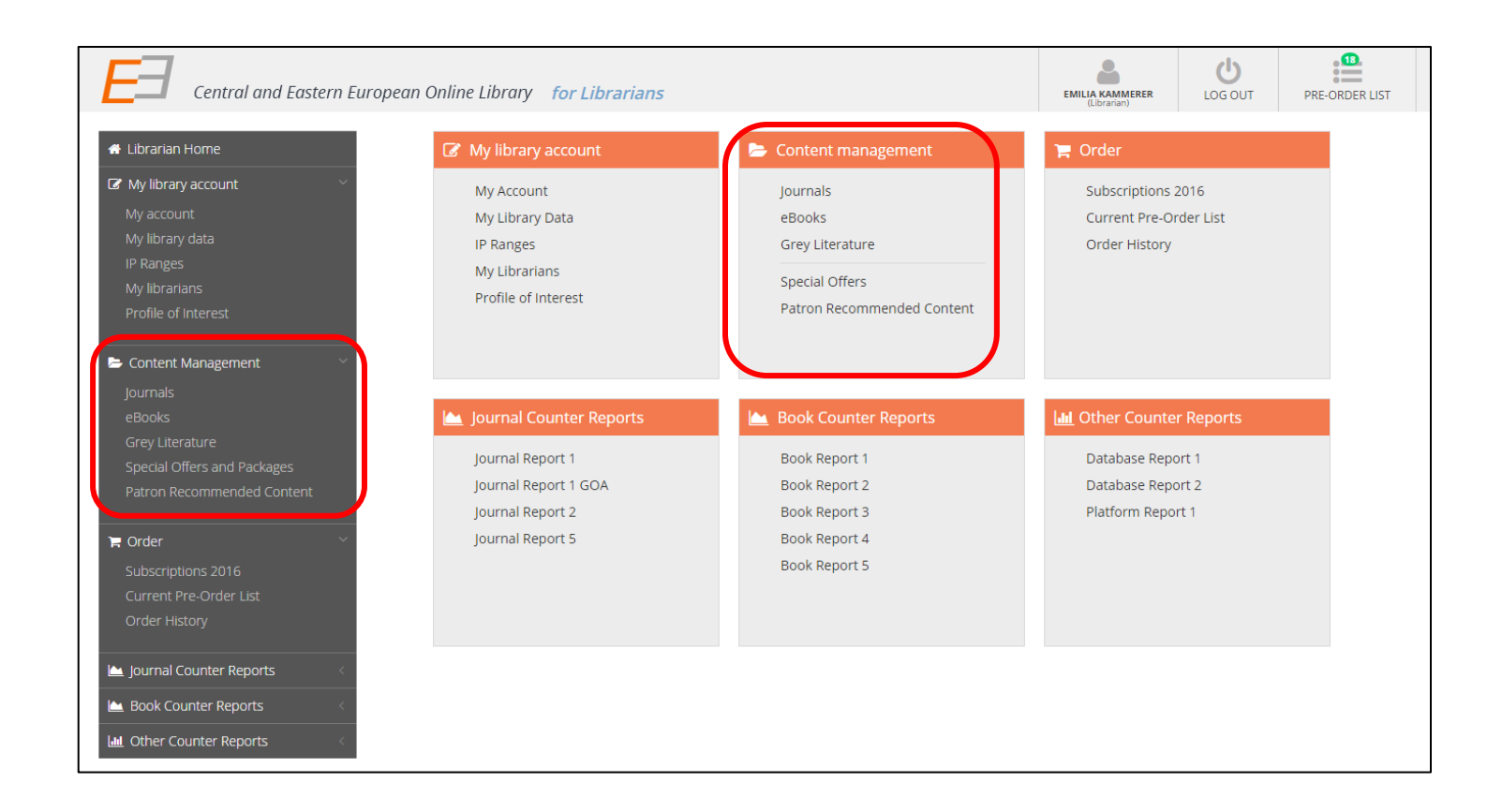

#### In this section:

Browse the repository's content under Journals, eBooks and Gray Literature and access **Special Offers/Packages**.

Furthermore, see which content the patrons of your institution recommend.

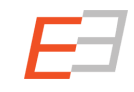

#### Journals

| Central and Eastern E         | urope | an Online Library for                         | Librarians                                       |                                                              | NATI ANNA<br>(Libra | KAMMERER<br>arian) |                                                                                                    | ڻ<br>LOG O | UT PRE-ORDER LIST     |
|-------------------------------|-------|-----------------------------------------------|--------------------------------------------------|--------------------------------------------------------------|---------------------|--------------------|----------------------------------------------------------------------------------------------------|------------|-----------------------|
| 🖀 Librarian Home              | Jou   | urnals                                        |                                                  |                                                              |                     |                    | 3                                                                                                    |            |                       |
| 🕼 My library account          | Q     | Publisher                                     | Q Title en. or title or.                         | Q ISSN                                                       | From Year           | To Year            |                                                                                                    | =          | My Journals 20        |
| My account<br>My library data | _     |                                               |                                                  |                                                              |                     |                    |                                                                                                    |            |                       |
| IP Ranges                     |       | Title or.                                     | Title eng.                                       | Publisher                                                    | ISSN p              | Price              | Р                                                                                                    | РО         | ACTIONS =             |
| My librarians                 |       | Studia Theologica<br>Transsylvaniensia        | Studia Theologica<br>Transsylvaniensia           | Institutul Teologic Romano-Catolic<br>Alba Iulia             | 1582-0661           |                    |                                                                                                    | ۲          | Add To Pre-Order Lis  |
| Profile of Interest           |       |                                               |                                                  | Back Issues (8 year(s))                                      |                     | 0.00€              | X                                                                                                    |            | Filter Wizard         |
|                               |       |                                               |                                                  | Annual Subscription New Issues                               |                     | 6.00€              | X                                                                                                    |            | UClear Filter         |
| 🗁 Content Management 🛛 👻      |       | Valahian Journal of Historical                | Valahian Journal of                              | Editura Cetatea de Scaun                                     | 1584-25- 7          |                    |                                                                                                    | ۲          | MY FILTERS            |
| Journals                      |       | Studies                                       | Historical Studies                               | Back Issues (10 year(s))                                     |                     | 50.00€             | <ul> <li>Image: A second second s</li></ul> |            | *Use Filter Wizard to |
| eBooks                        |       |                                               |                                                  | Annual Subscription New Issues                               |                     | 10.00 €            | <ul> <li>Image: A second second s</li></ul> |            |                       |
| Grey Literature               |       | Anali hrvatskog politološkog                  | Annals of the Croatian                           | Hrvatsko politološko društvo                                 | 1845-6707           |                    |                                                                                                    | ۲          | Þ                     |
| Special Offers and Packages   |       | društva                                       | Political Science<br>Association                 | Back Issues (10 year(s))                                     |                     | 0.00€              | ~                                                                                                    |            |                       |
| Patron Recommended Content    |       |                                               |                                                  | Annual Subscription New Issues                               |                     | 0.00€              | ~                                                                                                    |            |                       |
|                               |       | Europolis, Journal Of Political               | Europolis, Journal Of                            | Centrul de Analiza Politica                                  | 1582-4969           |                    |                                                                                                    | ۲          | Þ                     |
| 🍹 Order 🗸 🗸                   |       | Science And Theory                            | Political Science And<br>Theory                  | Back Issues (7 year(s))                                      |                     | 0.00€              | <b>~</b>                                                                                                    |            |                       |
| Subscriptions 2016            |       |                                               |                                                  | Annual Subscription New Issues                               |                     | 10.00 €            | <b>~</b>                                                                                                    |            |                       |
| Current Pre-Order List        |       | Синтезис - часопис за<br>хуманистичке науке и | Synthesis - Journal for<br>Humanities and Social | Центар за хуманистичке науке<br>»Синтезис«                   | 1821-2743           |                    |                                                                                                    | ۲          | Þ                     |
| Order History                 |       | друштвену стварност                           | Affairs                                          | Back Issues (4 year(s))                                      |                     | 0.00€              | ~                                                                                                    |            |                       |
|                               |       |                                               |                                                  | Annual Subscription New Issues                               |                     | 0.00€              | ~                                                                                                    |            |                       |
|                               |       | Gazi Akademik Bakış                           | Gazi Academic View                               | Gazi Akademik Bakış                                          | 1307-9778           |                    |                                                                                                    | ۲          | Þ                     |
| ڬ Book Counter Reports        |       |                                               |                                                  | Back Issues (9 year(s))                                      |                     | 0.00€              | ~                                                                                                    |            |                       |
| Other Counter Reports         |       |                                               |                                                  | Annual Subscription New Issues                               |                     | 0.00€              | ~                                                                                                    |            |                       |
|                               |       | Nowa Europa Wschodnia                         | New Eastern Europe                               | Kolegium Europy Wschodniej im.<br>Jana Nowaka-Jeziorańskiego | 1899-5543           |                    |                                                                                                    | ۲          | Þ                     |

#### 1. The green checkmarks on the lists show

- which journals your library has subscribed to and (column "P" marked for "purchased")
- which journals are on your preorder list (column "PO" for "preorder")

2. The **yellow sandwatches** indicate that this content has been ordered by you and waits for being confirmed by CEEOL.

3. By marking the checkbox "My Journals" all content you did not subscribe to/purchase is hidden – you see only what you have access to.

### eBooks & Gray Literature

| Librarian Home                                                  | eBooks                                                                                                    | O Title op or titl                                  | lo or                                  |                                                         | From Voor                               | M To Vo                                                                         | · ·                                                                               | Mu Peokr 20                                                                                                    |                       |                                                         |                          |               |                  |             |            |                                                          |
|-----------------------------------------------------------------|----------------------------------------------------------------------------------------------------|-----------------------------------------------------|----------------------------------------|---------------------------------------------------------|-----------------------------------------|---------------------------------------------------------------------------------|-----------------------------------------------------------------------------------|----------------------------------------------------------------------------------------------------|-----------------------|---------------------------------------------------------|--------------------------|---------------|------------------|-------------|------------|----------------------------------------------------------|
| My library account<br>My account<br>My library data<br>P Ranges | Title                                                                                                    | Author(s)                                           | Publisher \$                           | ISBN Print 10 ¢ ISBN Print 13 ¢                         | Location                                | Year  Price                                                                     | P Po                                                                              | ACTIONS                                                                                                    | =                     | eBook<br>princi                                         | s and<br>ble like        | Gray<br>e Jou | y Lite<br>Irnal: | erati<br>s. | ure        | follow the                                               |
| y librarians<br>ofile of Interest                               | Bosanskohercegovački gradovi r<br>razmeđu 19. i 20. stoljeća (The Bc<br>Cities at the Turn of the 19th and 20th<br>Centuries)     Historijski mitovi na Balkanu (His | na Ilijas<br>osnian Hadžibegović<br>torical Husnija | Institut za<br>istoriju<br>Institut za | 9958964228                                              | Bosnia and<br>Herzegovina<br>Bosnia and | 2004 15.00 €<br>2003 21.00 €                                                    | • • •                                                                             | <ul> <li>Add To Pre-Orde</li> <li> <i>P</i> Filter Wizard          </li> <li>             Clear Filter         </li> </ul> | r List                |                                                         |                          |               |                  |             |            |                                                          |
| Content Management Y<br>Journals<br>eBooks<br>Grev Literature   | Myths in the Balkans)                                                                                                    | Kamberović                                          | istoriju                               | Central and Ed                                          | Herzegovina                             | ean Online Li                                                                   | brary for                                                                         | MY FILTERS                                                                                                    |                       |                                                         | N                        | ATI ANNA KAI  | MMERER           | LOG         | J<br>i OUT | PRE-ORDER LIST                                           |
| Special Offers and Packages<br>Patron Recommended Content       |                                                                                                    |                                                     |                                        | # Librarian Home                                        | G                                       | rey Literat                                                                     | ure                                                                               | Q                                                                                                    | itle en. or title or. | -                                                       | From Year                | 🛗 То          | Year             | m           | 🗆 My Gl    | L 20 T                                                   |
| rder ×                                                          |                                                                                                    |                                                     |                                        | My account<br>My account<br>My library data             |                                         |                                                                                 |                                                                                   |                                                                                                    |                       |                                                         |                          |               |                  |             |            |                                                          |
| urrent Pre-Order List                                           |                                                                                                    |                                                     |                                        | IP Ranges                                               |                                         | Title                                                                           | 1.7                                                                               | \$                                                                                                    | Author(s)             | Publisher a                                             | Location                 | Year 😄        | Price 🗢          | P Po        |            | ACTIONS                                                  |
| der History                                                     |                                                                                                    |                                                     |                                        | My librarians<br>Profile of Interest                    |                                         | Gypsies)<br>Garajevo (Saraje                                                    | oer zigeuner (N                                                                   | ledical Superstition of the                                                                                                | Italo Zingarelli      | C.E.E.O.L. Digita<br>Reproductions<br>C.E.E.O.L. Digita | I Italy                  | 1936          | 0.00 €           |             | ۲          | Add To Pre-Order List     Filter Wizard     Grass Filter |
| rnal Counter Reports                                            |                                                                                                    |                                                     |                                        | 🗁 Content Management                                    | ~ □                                     | Bulgares et You                                                                 | goslaves (Bulgaria                                                                | ans and Yougoslavs)                                                                                                    | NO AUTHOR SPECIFIED   | C.E.E.O.L. Digita                                       | l Serbia                 | 1928          | 0.00€            |             | ۲          | MY FILTERS                                               |
| ier Counter Reports                                             |                                                                                                    |                                                     |                                        | Journals<br>eBooks                                      |                                         | ) The new Law or<br>territorial Orga<br>2004 (The new La<br>territorial Organiz | the Municipalit<br>ization) and the<br>v on the Municipal<br>tion) and the failed | y Boundaries (Law on<br>failed Referendum of<br>ity Boundaries (Law on<br>I Referendum of 2004)                            | NO AUTHOR SPECIFIED   | ЦЕНТАР ЗА<br>ИСТРАЖУВАЊЕ<br>И КРЕИРАЊЕ<br>ПОЛИТИКИ      | Macedonia<br>Republic of | i, 2005<br>f  | 0.00€            |             | ۲          |                                                          |
|                                                                 |                                                                                                    |                                                     |                                        | Special Offers and Packages<br>Patron Recommended Conte | nt                                      | ) ОПШТИ ПРОБЛ<br>ИНДУСТРИЈАТ/<br>(General Issues Af<br>Textile Industries)      | ЕМИ НА ЕКОНО<br>ЗА ПРОИЗВОД<br>ecting the Shtip Ec                                | ОМИЈАТА ВО ШТИП И<br>СТВО НА ОБЛЕКА<br>onomy and the Apparel and                                                           | NO AUTHOR SPECIFIED   | ЦЕНТАР ЗА<br>ИСТРАЖУВАЊЕ<br>И КРЕИРАЊЕ<br>ПОЛИТИКИ      | Macedonia<br>Republic of | i, 2005<br>f  | 0.00€            |             | ۲          |                                                          |
|                                                                 |                                                                                                    |                                                     |                                        | F Order                                                 | ~                                       | Si të Bëhet e Su<br>make the Econom                                             | sessme Ekonor<br>of Gostivar a Char                                               | nia në Gostivar? (Ho to<br>npion?)                                                                                         | NO AUTHOR SPECIFIED   | ЦЕНТАР ЗА<br>ИСТРАЖУВАЊЕ<br>И КРЕИРАЊЕ<br>ПОЛИТИКИ      | Macedonia<br>Republic of | n, 2006<br>f  | 0.00€            |             | ۲          |                                                          |
|                                                                 |                                                                                                    |                                                     |                                        | Current Pre-Order List<br>Order History                 |                                         | Rationalization<br>(Rationalization of                                          | of Health-Care S<br>Health-Care Service                                           | ervices in Macedonia<br>es in Macedonia)                                                                                   | NO AUTHOR SPECIFIED   | ЦЕНТАР ЗА<br>ИСТРАЖУВАЊЕ<br>И КРЕИРАЊЕ<br>ПОЛИТИКИ      | Macedonia<br>Republic of | i, 2007<br>f  | 0.00€            |             | ۲          |                                                          |
|                                                                 |                                                                                                    |                                                     |                                        | Le Journal Counter Reports                              | <                                       | ELLENT HA CBE<br>MAKEDOHCKM<br>NPEMHOFY PE<br>Macedonian Pens                   | СКА БАНКА ЗА I<br>IT ПЕНЗИСКИ С<br>УЛИРАН - (World<br>on Reform - Too ex          | РЕФОРМИТЕ ВО<br>ИСИТЕМ - СКАП И<br>I Bank Recipe for the<br>pensive and overregulated -)                                   | NO AUTHOR SPECIFIED   | ЦЕНТАР ЗА<br>ИСТРАЖУВАЊЕ<br>И КРЕИРАЊЕ<br>ПОЛИТИКИ      | Macedonia<br>Republic of | n, 2007<br>f  | 0.00€            |             | ۲          |                                                          |
|                                                                 |                                                                                                    |                                                     |                                        | Book Counter Reports                                    | <                                       | Strengthening<br>Balkan Regardi<br>Cross-Border Coo                             | ross-Border Coo<br>g Migration Mai<br>eration in the Wes                          | operation in the Western<br>nagement (Strengthening                                                                        | NO AUTHOR SPECIFIED   | ЦЕНТАР ЗА<br>ИСТРАЖУВАЊЕ<br>И КРЕИРАЊЕ                  | Macedonia<br>Republic of | i, 2008<br>f  | 0.00€            |             | ۲          |                                                          |

#### **Special Offers & Packages**

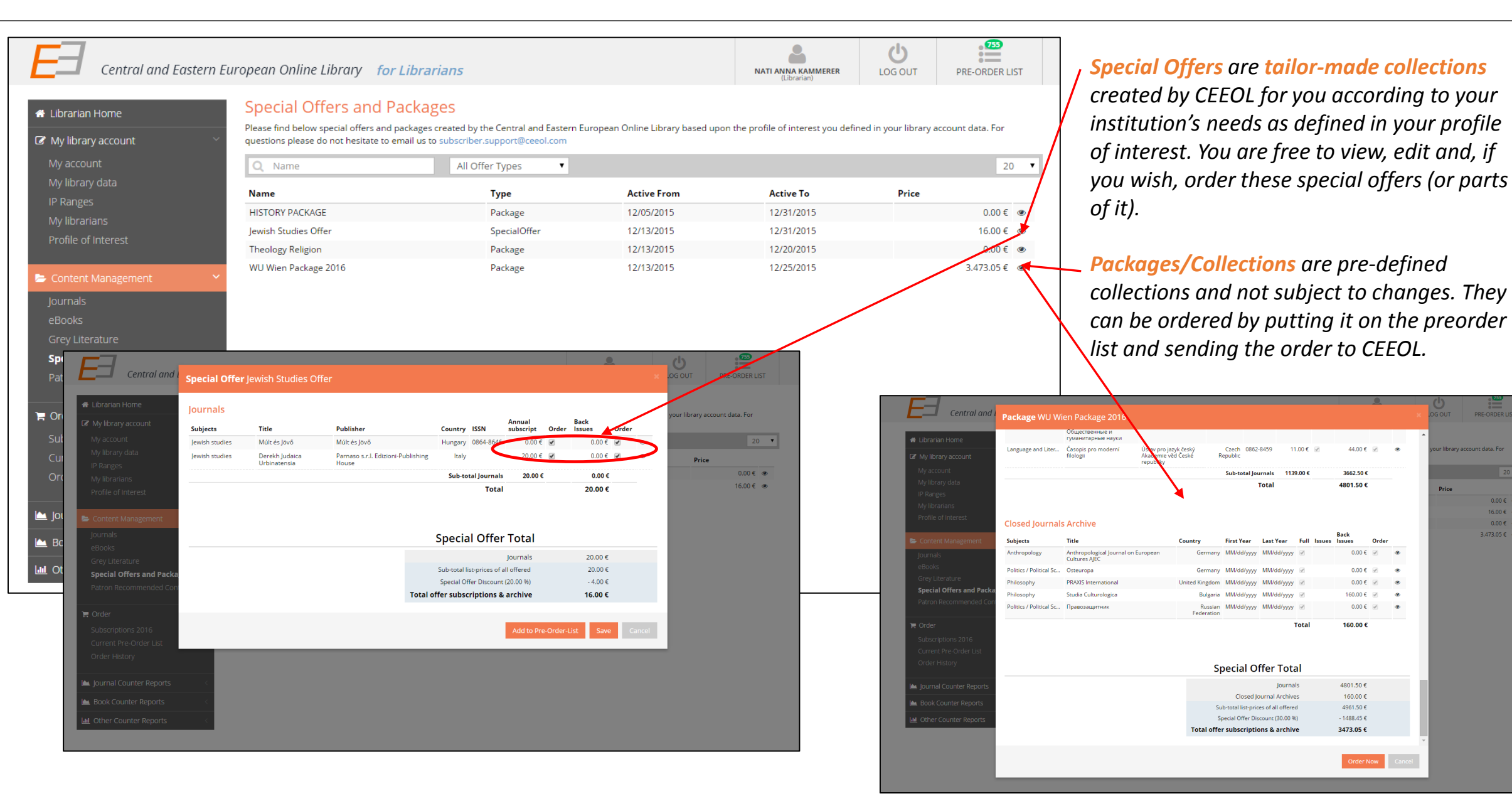

0.00€ @ 16.00€ @

0.00 € ∞ 3.473.05 € @

CEEOL has implemented PATRON DRIVEN ACQUISITON on its new platform.

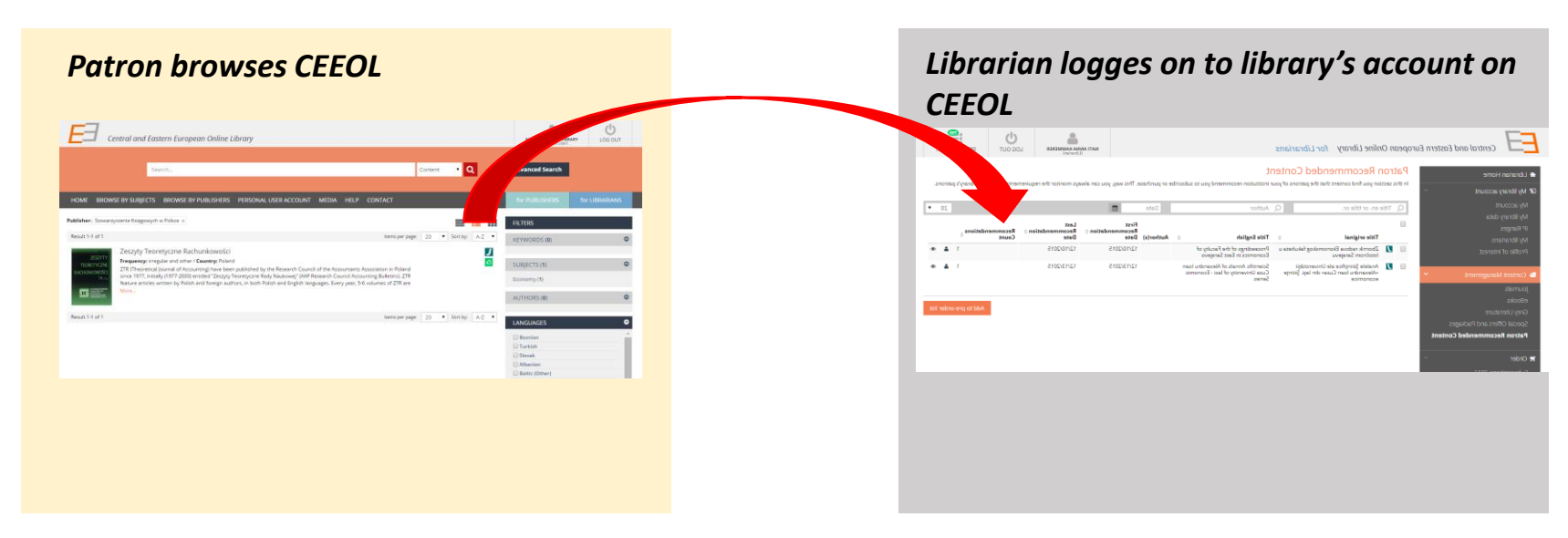

The **patron** browses CEEOL and finds content that is not subscribed by the library. The patron can recommend this content to the library. The **librarian** sees the recommendations in the library account and decides whether to purchase or not.

| Patron's View to CEEOL                                                                                                    |                                                                                                    | This is the view your patrons have to CEEOL.                                                                                                    |
|----------------------------------------------------------------------------------------------------|----------------------------------------------------------------------------------------------------|----------------------------------------------------------------------------------------------------|
| Cookies help us deliver our services. By using our services, you agree to our use of cookies. Learn moto:                                                                                                    | Advanced Search                                                                                                    | If a patron finds content that<br>- has not been subscribed to/purchase<br>- is not Open Access Content<br>he or she can recommend it to you by |
| HOME BROWSE BY SUBJECTS BROWSE BY PUBLISHERS PERSONAL USER ACCOUNT MEDIA HELP CONTACT                                                                                                    | for PUBLISHERS for LIBRARIANS                                                                                                    | Clicking the green button.                                                                                                    |
| Economy 🗶 Economy X<br>We kindly inform you that, as long as the subject affiliation of our 300.000+ articles is in progress, you might get unsufficient or no results on your third level or second level search. In this case, please broaden your search criteria. | SUBJECTS       • General Reference Works       • Economy       • Fine Arts / Performing Arts       • Geography, Regional studies | Your patron can also do this in the <b>detailed view</b> .                                                                                      |
| Result 1-20 of 131         1 2 3 4 5 6 7 Next.»         Items per page:         20         V         A-Z                                                                                                    | Law, Constitution, Jurisprudence     Library and Information-science                                                             |                                                                                                    |
| American Journal of Entrepreneurship  Frequency: 2 issues / Country: United States  More                                                                                                    | Literature     Language and Literature     Philosophy     Politics / Political Sciences     Social Sciences     History          |                                                                                                    |
| Anale. Seria Științe Economice. Timișoara<br>Frequency: 1 issues / Country: Romania<br>More                                                                                                    | <ul> <li>Fileology and Religion</li> <li>Jewish studies</li> <li>Other</li> </ul>                                                |                                                                                                    |
| Analele Științifice ale Universității »Alexandru Ioan Cuza« din Iași. Științe economice<br>Frequency: 1 issues / Country: Romania<br>The Journal called «Analele Universitații "Alexandru Ioan Cuza" Iasi» (Annals of the "Alexandru Ioan Cuza" University of Iasi),  |                                                                                                    |                                                                                                    |
| Economic Sciences Section, was first published in 1954. It is published under the care of the "Alexandru Ioan Cuza" University, the oldest higher education institution in Romania, a place of excellence and innovation in education and research since 1860. More   | DAINGUAGES                                                                                                    |                                                                                                    |

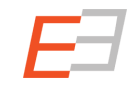

| Cookies help us de                                                                                                    | liver our services. By using our services, you agree to our use of cookies.                                                                                                    | Learn more. 1 agree            |                                                                                                    |
|----------------------------------------------------------------------------------------------------|----------------------------------------------------------------------------------------------------|--------------------------------|----------------------------------------------------------------------------------------------------|
| Central and Eastern European Online Library                                                                                                    | PDA Request                                                                                                    |                                |                                                                                                    |
| Search                                                                                                    | Enter your correct name and email address and you will<br>receive an email notification as soon as the recommended<br>content is available for you on CEEOL.<br>Name                                                                                      | ntent V                        | (Institutional User) Advanced Search                                                                                                    |
| HOME BROWSE BY SUBJECTS BROWSE BY PUBLISHERS PERSON                                                                                                    | NA Email                                                                                                    |                                | for PUBLISHERS for LIBRARIANS                                                                                                    |
| Economy 💥                                                                                                    | Additional info / Comment                                                                                                    | = = =                          | SUBJECTS                                                                                                    |
| We kindly inform you that, as long as the subject affiliation of our 300.000+ articles in please broaden your search criteria.                                                                                                    |                                                                                                    | nd level search. In this case, | Economy  Fine Arts / Performing Arts  Geography, Regional studies  Law, Constitution, Jurisprudence                                                                                                    |
| American Journal of Entrepreneurship<br>Frequency: 2 issues / Country: United States<br>More                                                                                                    | Send PDA Request Cancel                                                                                                    |                                | <ul> <li>Library and Information Science</li> <li>Literature</li> <li>Language and Literature</li> <li>Philosophy</li> <li>Politics / Political Sciences</li> <li>Social Sciences</li> <li>History</li> </ul> |
| Anale. Seria Științe Economice. Timișoara<br>Frequency: 1 issues / Country: Romania<br>More                                                                                                    |                                                                                                    | 0                              | <ul> <li>▶ Theology and Religion</li> <li>▶ Jewish studies</li> <li>▶ Other</li> </ul>                                                                                                    |
| Analele Științifice ale Universității »Alexandru<br>Frequency: 1 issues / Country: Romania<br>The Journal called «Analele Universității "Alexandru Ioan Cu<br>Economic Sciences Section, was first published in 1954. It is<br>the oldest higher education institution în Romania, a place c | Ioan Cuza« din Iași. Ștlințe economice<br>uza" Iasi» (Annals of the "Alexandru Ioan Cuza" University of Iasi),<br>published under the care of the "Alexandru Ioan Cuza" University,<br>of excellence and innovation in education and research since 1860. |                                |                                                                                                    |

When clicking on the "recommend" Button, a window pops up where the Patron has to leave name and email address, and can optionally leave a message for the librarian.

If the recommend-button turned grey, the patron knows that he or she has already recommended this content item.

| Central and Eastern Europe                    | an O             | nline Library for Libraria                                                       | ns             |                                                                                     |     |            | N                              | ATI ANNA KAMMERER<br>(Librarian)   | LOG OUT            | PRE-ORDI                  | ER LIST    |     |
|-----------------------------------------------|------------------|----------------------------------------------------------------------------------|----------------|-------------------------------------------------------------------------------------|-----|------------|--------------------------------|------------------------------------|--------------------|---------------------------|------------|-----|
|                                               | atro<br>his sect | n Recommended Con                                                                | itei<br>of you | nt<br>Ir institution recommend you to subscri                                       | ibe | or purchas | e. This way, you ca            | n always monitor the re            | quirements o       | f the your library's p    | atrons.    |     |
| My account                                    | ) Title          | e en. or title or.                                                               | Q              | Author                                                                              |     | Date       | <b></b>                        |                                    |                    |                           | 20         | •   |
| My library data<br>IP Ranges<br>My librarians |                  | Title original                                                                   | ÷              | Title English 🔶                                                                     |     | Author(s)  | First<br>Recommendatic<br>Date | Last<br>on \$ Recommendati<br>Date | on ‡ Recor<br>Coun | nmendations <sub>\$</sub> |            |     |
| Profile of Interest                           | J                | Zbornik radova Ekonomskog fakulteta<br>Istočnom Sarajevu                         | a u            | Proceedings of the Faculty of<br>Economics in East Sarajevo                         |     |            | 12/10/2015                     | 12/10/2015                         |                    | 1                         | <b>å</b> @ | Þ   |
| Content Management                            | 4                | Analele Științifice ale Universității<br>»Alexandru Ioan Cuza« din Iași. Științe |                | Scientific Annals of Alexandru Ioan<br>Cuza University of lasi - Economic<br>Series |     |            | 12/13/2015                     | 12/13/2015                         |                    | 1                         | 4 @        | Þ   |
| Journals                                      |                  | economice                                                                        |                | Series                                                                              |     |            |                                |                                    |                    |                           |            |     |
| eBooks                                        |                  |                                                                                  |                |                                                                                     |     |            |                                |                                    |                    | Add to pre-o              | order lis  | st  |
| Special Offers and Packages                   |                  |                                                                                  |                |                                                                                     |     |            |                                |                                    |                    |                           |            | - 1 |
| Patron Recommended Content                    |                  |                                                                                  |                |                                                                                     |     |            |                                |                                    |                    |                           |            |     |
| 🏹 Order                                       |                  |                                                                                  |                |                                                                                     |     |            |                                |                                    |                    |                           |            |     |
| Subscriptions 2016                            |                  |                                                                                  |                |                                                                                     |     |            |                                |                                    |                    |                           |            |     |
| Current Pre-Order List                        |                  |                                                                                  |                |                                                                                     |     |            |                                |                                    |                    |                           |            |     |
| Order History                                 |                  |                                                                                  |                |                                                                                     |     |            |                                |                                    |                    |                           |            |     |
| 🔟 Journal Counter Reports                     |                  |                                                                                  |                |                                                                                     |     |            |                                |                                    |                    |                           |            |     |
| ڬ Book Counter Reports                        |                  |                                                                                  |                |                                                                                     |     |            |                                |                                    |                    |                           |            |     |
| Lad Other Counter Reports                     |                  |                                                                                  |                |                                                                                     |     |            |                                |                                    |                    |                           |            |     |

You can find your patron's recommendations in your CEEOL library account. The system shows **how often and by whom** a content item has been recommended. In addition, an email is sent to the email address you entered under "PDA" in your library's account.

You can easily add the recommended journals, eBooks etc. to your preorder list by activating the checkbox and clicking on "add to pre-order list".

## Order on CEEOL

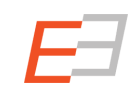

| Eel Central and Eastern Europed                                                               | an Online Library for Librarians                                                   |                                                                                       | EMILIA KAMMERER<br>(Lbranan)                                  | PRE-ORDER LIST |
|-----------------------------------------------------------------------------------------------|------------------------------------------------------------------------------------|---------------------------------------------------------------------------------------|---------------------------------------------------------------|----------------|
| 🖀 Librarian Home                                                                              | My library account                                                                 | 🗁 Content management                                                                  | 🃜 Order                                                       |                |
| ✓ My library account ~ My account My library data IP Ranges My librarians Profile of Interest | My Account<br>My Library Data<br>IP Ranges<br>My Librarians<br>Profile of Interest | Journals<br>eBooks<br>Grey Literature<br>Special Offers<br>Patron Recommended Content | Subscriptions 2016<br>Current Pre-Order List<br>Order History |                |
| Content Management ~<br>journals<br>eBooks                                                    | 🕍 Journal Counter Reports                                                          | 🕍 Book Counter Reports                                                                | Lul Other Counter Reports                                     |                |
| Grey Literature<br>Special Offers and Packages<br>Patron Recommended Content                  | Journal Report 1<br>Journal Report 1 GOA<br>Journal Report 2                       | Book Report 1<br>Book Report 2<br>Book Report 3                                       | Database Report 1<br>Database Report 2<br>Platform Report 1   |                |
| F Order V<br>Subscriptions 2016<br>Current Pre-Order List<br>Order History                    | Journal Report 5                                                                   | Book Report 4<br>Book Report 5                                                        |                                                               |                |
| Journal Counter Reports <     Main Book Counter Reports <     Main Other Counter Reports <    |                                                                                    |                                                                                       |                                                               |                |

Your pre-order list is the place where you gather all content for – later – placing an order.

Under "order history" you can view all previous orders you placed on CEEOL.

*Subscriptions 2016* show what you subscribed to in 2016

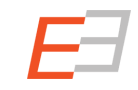

| n Home             | Cui |                              |             |                                  |                     |                                |             |               |           |          |   |
|--------------------|-----|------------------------------|-------------|----------------------------------|---------------------|--------------------------------|-------------|---------------|-----------|----------|---|
| ry account 🗸 🗸 🗸   |     | Title or.                    |             | Title eng.                       | ISBN/ISSN           | License Type                   |             | Regular Price | Discount  | Price    |   |
| unt                |     | J Umjetnost rijeci           |             | Art of Words                     | 155N: 0503-<br>1583 | Back Issues (52 year(s))       | 260.00 €    | 268.00 €      | 20 %      | 214.40 € | ۲ |
| rv data            | _   |                              |             |                                  |                     | Annual Subscription New Issues | 8.00€       |               |           |          |   |
| 25                 |     | J Slovak Foreign Poli        | icy Attairs | Slovak Foreign Policy<br>Affairs | ISSN: 1335-<br>6259 | Back Issues (5 year(s))        | 25.00€      | 30.00 €       | 20 %      | 24.00€   | ۲ |
| ans                | _   |                              |             |                                  |                     | Annual Subscription New Issues | 5.00€       |               |           |          |   |
| Interest           |     | Provincia - Ediţia re        | omână       | Province - Romanian<br>edition   | ISSN: 1582-<br>3946 | Back Issues (2 year(s))        | 0.00€       | 24.00€        | 20 %      | 19.20€   | ۲ |
|                    | _   |                              |             |                                  |                     | Annual Subscription New Issues | 24.00€      |               |           |          |   |
| Management 🗸 🗸     |     | Provincia - Magyar<br>kiadás | nyelvű      | Province - Hungarian<br>Edition  | ISSN: 1582-<br>3954 | Back Issues (2 year(s))        | 0.00€       | 24.00€        | 20 %      | 19.20€   | ۲ |
|                    |     | _                            |             |                                  |                     | Annual Subscription New Issues | 24.00€      |               |           |          |   |
|                    |     | J Acta Historica Talli       | nnensia     | Acta Historica Tallinnensia      | ISSN: 1406-<br>2925 | Back Issues (11 year(s))       | 0.00€       | 0.00€         | 20 %      | 0.00€    | ۲ |
| rature             |     |                              |             |                                  |                     | Annual Subscription New Issues | 0.00€       |               |           |          |   |
| ffers and Packages |     | J Linguistica Uralica        |             | Linguistica Uralica              | ISSN: 0868-<br>4731 | Back Issues (12 year(s))       | 0.00€       | 85.00€        | 20 %      | 68.00€   | ۲ |
| ecommended Content |     |                              |             |                                  |                     | Annual Subscription New Issues | 85.00€      |               |           |          |   |
|                    |     |                              |             |                                  | Sub-total           |                                |             |               | 344.80€   |          |   |
| ~                  |     |                              |             |                                  | Library FTE Fac     | tor (1)                        |             |               | € 00.00 € |          |   |
| tions 2016         |     |                              |             |                                  | Total Price         |                                |             |               | 344.00 C  |          |   |
| Pre-Order List     |     |                              |             |                                  |                     |                                |             |               |           |          |   |
| story              |     |                              |             |                                  | Order Now           | Refresh list Save Pre-Orde     | er List 🛛 🗸 | Add Add (     | Comment   | Export   |   |
| <b>,</b>           |     |                              |             |                                  |                     |                                |             |               |           |          |   |
|                    |     |                              |             |                                  |                     |                                |             |               |           |          |   |

Under "**Pre-Order List**" you can gather all Journals, eBooks and Gray Literature you want to order in a next step (equivalent to a "Shopping Basket"). Of course, you can **edit and save** this list before ordering. You can add a comment to your order (e.g. the purchase order number for the invoice).

You can as well export the list to Excel.

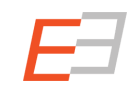

#### Your Pre-Order List

| E Central and              | Eas | ern Euro                | ореа        | n Online Library for Librarians                                                |              |                                                                                        | NATI | ANNA KAMMERE<br>(Librarian) | R LOG      | OUT    | PRE-OR | DER LIST |        |
|----------------------------|-----|-------------------------|-------------|--------------------------------------------------------------------------------|--------------|----------------------------------------------------------------------------------------|------|-----------------------------|------------|--------|--------|----------|--------|
| A Librarian Home           |     |                         | Cur         | rrent Subscriptions                                                            |              |                                                                                        |      | Coverage                    | Coverage 🊊 | From _ | To ≑   |          |        |
| My library account         |     | Ť.                      |             | Gani Alendamili Balua                                                          | ÷            | Gasi Asadamia Vinu                                                                     | ÷    | 2007                        | 2015       | 7ear - | Tear   | Price =  |        |
| My account                 |     |                         |             | News Europa Wischedela                                                         |              | New Eastern Europe                                                                     |      | 2007                        | 2013       | 2007   |        | 0.00 €   |        |
| My library data            |     |                         |             | Südost-Forschungen                                                             |              | Southeast-Studies                                                                      |      | 1000                        | 2005       | 1000   |        | 122.00 € |        |
| IP Ranges                  |     |                         |             | Ekohrasis                                                                      |              | Ekohraeis                                                                              |      | 2008                        | 2015       | 2008   |        | 122.00 € |        |
|                            |     |                         |             | Panontikum                                                                     |              | Panontikum                                                                             |      | 2008                        | 2015       | 2008   |        | 40.00€   |        |
| FIONE OF INTEREST          |     |                         |             | Ftnoločka tribina                                                              |              | Ethnological Forum                                                                     |      | 2000                        | 2013       | 2000   |        | 15.00 €  |        |
| Content Management         |     | ~                       |             | Management Research and Practice                                               |              | Management Research and Practice                                                       |      | 2012                        | 2013       | 2011   |        | 0.00 €   |        |
|                            |     |                         |             | Studii de securitate publică                                                   |              | Public Security Studies                                                                |      | 2012                        | 2014       | 2012   | -      | 0.00 €   |        |
|                            |     |                         |             |                                                                                |              | Philosophical Alternatives                                                             |      | 1002                        | 2015       | 1002   |        | 45.00 €  |        |
|                            |     |                         |             | Мещовита грађа                                                                 |              | Miscellanea                                                                            |      | 2007                        | 2015       | 2015   |        | 4.00 €   |        |
| Special Offers and Package |     |                         |             | Valabian Journal of Historical Studies                                         |              | Valabian Journal of Historical Studies                                                 |      | 2004                        | 2015       | 2004   |        | 10.00 €  |        |
| Patron Recommended Co      |     |                         |             | Europolis Journal Of Political Science And Theory                              |              | Europolis Journal Of Political Science And Theory                                      |      | 2008                        | 2014       | 2008   |        | 10.00 €  |        |
|                            |     |                         |             | Studii și Materiale de Istorie Medie (SMIM)                                    |              | Studies and Sources of Medieval History                                                |      | 2000                        | 2015       | 2000   |        | 10.00 €  |        |
| = Order                    |     | ~                       |             | Znak                                                                           |              | The Sign                                                                               |      | 2005                        | 2015       | 2005   |        | 11.00 €  |        |
| Subscriptions 2016         |     |                         |             | Scripia Slavopica                                                              |              | Scrinia Slavonica                                                                      |      | 2002                        | 2015       | 2003   |        | 22.00 €  |        |
| Current Pre-Order List     |     |                         |             | Studia Socjologiczne                                                           |              | Sociological Studies                                                                   |      | 2004                        | 2015       | 2004   |        | 80.00 €  |        |
|                            |     | Kwartaln                | nik His     | torii Żydów                                                                    | Jewis        | h History Quarterly                                                                    |      | 2004                        | 2015       |        | 2015   |          | 40.00  |
|                            |     | Archiwur                | m Kry       | minologii                                                                      | Arch         | ives of Criminology                                                                    |      | 2009                        | 2015       |        | 2015   |          | 25.00  |
|                            |     | Anuarul  <br>Ştiinţe Ec | Unive       | -<br>rsității »Petre Andrei« Iași - Fascicula Drept,<br>nice, Științe Politice | Year<br>Ecor | book of Petre Andrei University lași - series Law,<br>omic Science, Political Sciences |      | 2010                        | 2015       |        | 2015   | -        | 50.00  |
|                            |     | Filozofia               | Nauk        | i                                                                              | Philo        | sophy of Science                                                                       |      | 2006                        | 2015       |        | 2015   |          | 40.00  |
|                            |     | Zeszyty N               | Majda       | nka                                                                            | Majo         | lanka Papers                                                                           |      | 2008                        | 2015       |        | 2015   |          | 3.00   |
|                            |     | Mezináro                | -<br>odní v | ztahy                                                                          | Inter        | national Relations                                                                     |      | 2002                        | 2015       |        | 2015   |          | 70.00  |
|                            |     | Studia Se               | ecurita     | atis                                                                           | Secu         | rity Studies                                                                           |      | 2011                        | 2015       |        | 2015   |          | 30.00  |
|                            |     | Studia Po               | olitica     | Slovaca                                                                        | Stud         | ia Politica Slovaca                                                                    |      | 2008                        | 2015       |        | 2015   |          | 6.00   |
|                            |     |                         |             |                                                                                |              |                                                                                        |      |                             |            |        |        |          |        |
|                            |     |                         |             |                                                                                |              |                                                                                        |      |                             |            |        |        | Uns      | ubscri |

*"Current Subscriptions"* give you an overview on what you subscribed to. If you wish, you can **unsubscribe** content items. You will find these items on the **preorder list**.

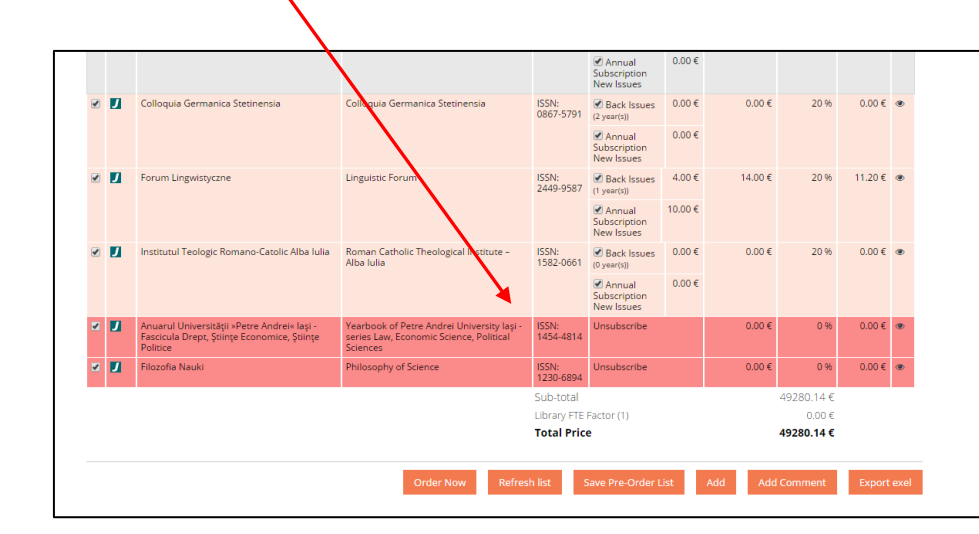

#### 1. Use the SEARCH FUNCTION

| Central and Eastern European Online Library                                           | NATI ANNA KAMMERER<br>LOG OUT    |
|---------------------------------------------------------------------------------------|----------------------------------|
| Search Content                                                                        | Q Advanced Search                |
| HOME BROWSE BY SUBJECTS BROWSE BY PUBLISHERS PERSONAL USER ACCOUNT MEDIA HELP CONTACT | for PUBLISHERS for LIBRARIANS    |
| RESEARCH AREAS General Reference Works Economy Fine Arts / Performing Arts            |                                  |
| Central and Eastern European Online Library                                           | NATLANNA KAMMERER<br>(LEvarian)  |
| Search Content                                                                        | Advanced Search                  |
| HOME BROWSE BY SUBJECTS BROWSE BY PUBLISHERS PERSONAL USER ACCOUNT MEDIA HELP CONTACT | for PUBLISHERS for LIBRARIANS    |
| Advanced Search                                                                       | FILTERS                          |
| Search                                                                                | KEYWORDS (0)                     |
| Title     All       Title     All       Title     All                                 | SUBJECTS (0)                     |
| Publication year To Publication All •                                                 | AUTHORS (0)                      |
| Saved search criteria Select                                                          | LANGUAGES O                      |
| Clear Form Save search criteria Search                                                | Bosnian  Turkish Slovak Albanian |

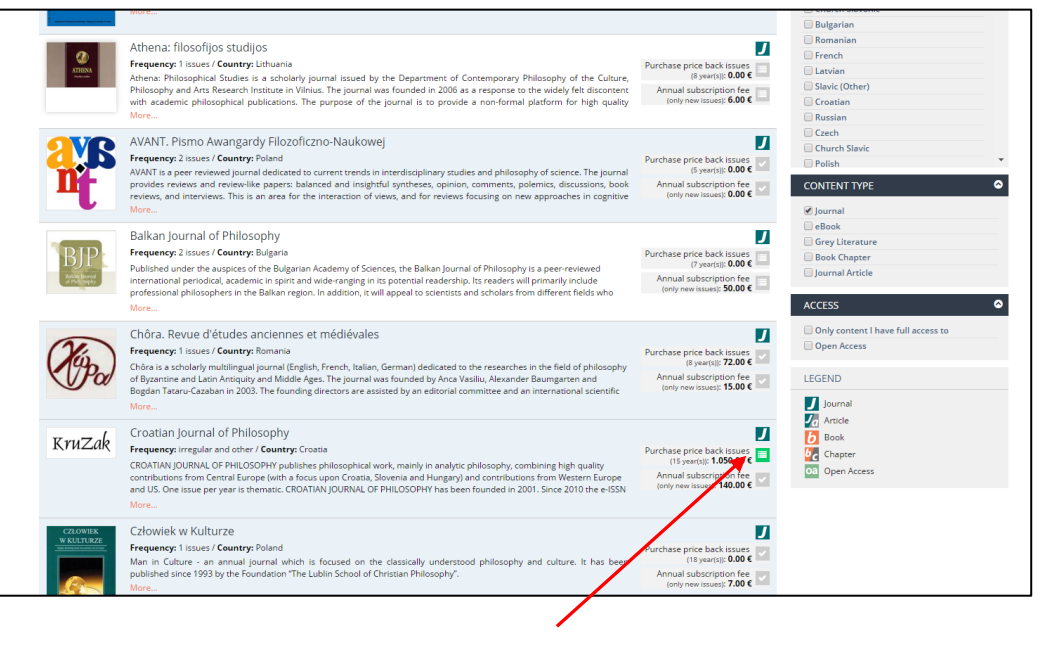

Add the search result you want to order to your pre-order list.

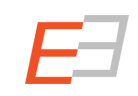

#### 2. Search by Subject, Search by Publisher

| Central and Eastern Eu                                                                                                    | iropean Online Lit                                                                                                    | orary                                                                                                    |                                                                                                    |                                                                                                    |                                                                                                    |                                                                                                    |                                                                                                    |    |  |  |  |
|----------------------------------------------------------------------------------------------------|----------------------------------------------------------------------------------------------------|----------------------------------------------------------------------------------------------------|----------------------------------------------------------------------------------------------------|----------------------------------------------------------------------------------------------------|----------------------------------------------------------------------------------------------------|----------------------------------------------------------------------------------------------------|----------------------------------------------------------------------------------------------------|----|--|--|--|
| Search                                                                                                    |                                                                                                    |                                                                                                    | Content                                                                                                    | - 0                                                                                                    |                                                                                                    | Advanced Sea                                                                                                    | rch                                                                                                    |    |  |  |  |
|                                                                                                    |                                                                                                    |                                                                                                    |                                                                                                    |                                                                                                    |                                                                                                    |                                                                                                    |                                                                                                    |    |  |  |  |
| OME BROWSE BY SUBJECTS BROWS                                                                                                    | SE BY PUBLISHERS                                                                                                    | PERSONAL USER ACCOUNT MEDIA HELP CONTAG                                                                                                    | त                                                                                                    |                                                                                                    |                                                                                                    |                                                                                                    | ts for LIBRARIA                                                                                                    | NS |  |  |  |
| owse by Subjects                                                                                                    |                                                                                                    |                                                                                                    |                                                                                                    |                                                                                                    |                                                                                                    |                                                                                                    | _                                                                                                    |    |  |  |  |
| anaral Deference Works                                                                                                    |                                                                                                    | Other Language Literature                                                                                                    |                                                                                                    | Freels                                                                                                    | ation research                                                                                                    |                                                                                                    |                                                                                                    |    |  |  |  |
| eneral Reference works                                                                                                    |                                                                                                    | Other Language Literature                                                                                                    |                                                                                                    |                                                                                                    | Social development                                                                                                    |                                                                                                    |                                                                                                    |    |  |  |  |
| Bibliography<br>Review                                                                                                    |                                                                                                    |                                                                                                    | 2 2 2 2                                                                                                    |                                                                                                    |                                                                                                    | Social differentiation                                                                                                    |                                                                                                    |    |  |  |  |
|                                                                                                    |                                                                                                    | Philosophy                                                                                                    | Social Theory                                                                                                    |                                                                                                    |                                                                                                    |                                                                                                    |                                                                                                    |    |  |  |  |
| conomy                                                                                                    |                                                                                                    | History of Philosophy                                                                                                    | Management and complex organizations                                                                                                    |                                                                                                    |                                                                                                    |                                                                                                    |                                                                                                    |    |  |  |  |
| National Economy                                                                                                    |                                                                                                    | Ancient Philosphy                                                                                                    | Ancient Philosphy                                                                                                    |                                                                                                    |                                                                                                    | ass phenomena and                                                                                                    | d political interactions                                                                                                    |    |  |  |  |
| Supranational / Global Economy                                                                                                    |                                                                                                    | Philosophy of Middle Ages                                                                                                    |                                                                                                    | Studi                                                                                                    | es in violence an                                                                                                    | d nower                                                                                                    |                                                                                                    |    |  |  |  |
| Business Economy / Management                                                                                                    |                                                                                                    | Renaissance Philosophy                                                                                                    |                                                                                                    | Subs                                                                                                    | ance abuse and                                                                                                    | addiction                                                                                                    |                                                                                                    |    |  |  |  |
| Micro-Economics                                                                                                    |                                                                                                    | Early Modern Philosophy                                                                                                    |                                                                                                    | Healt                                                                                                    | h and medicine a                                                                                                    | and law                                                                                                    |                                                                                                    |    |  |  |  |
| Agriculture                                                                                                    |                                                                                                    | 19th Century Philosophy                                                                                                    |                                                                                                    | Fami                                                                                                    | y and social welf                                                                                                    | are                                                                                                    |                                                                                                    |    |  |  |  |
| Manust economics                                                                                                    |                                                                                                    | Contemporary Philosophy<br>Obligation Traditions                                                                                                    |                                                                                                    | Policy                                                                                                    | r, planning, forec                                                                                                    | ast and speculation                                                                                                    |                                                                                                    |    |  |  |  |
|                                                                                                    |                                                                                                    | German Idealism                                                                                                    |                                                                                                    | Dem                                                                                                    | ography and hun                                                                                                    | nan biology                                                                                                    |                                                                                                    |    |  |  |  |
| ne Arts / Performing Arts                                                                                                    |                                                                                                    | Pragmatism                                                                                                    |                                                                                                    | Hum                                                                                                    | an Ecology                                                                                                    |                                                                                                    |                                                                                                    |    |  |  |  |
| the set of the set of  |                                                                                                    | Existentialism                                                                                                    |                                                                                                    | Natio                                                                                                    | nalism Studies                                                                                                    |                                                                                                    |                                                                                                    |    |  |  |  |
| VISUAI Arts<br>Music                                                                                                    |                                                                                                    | Structuralism and Post-Structuralism                                                                                                    |                                                                                                    | Peno                                                                                                    | logy                                                                                                    |                                                                                                    |                                                                                                    |    |  |  |  |
| Theatre, Dance, Performing Arts                                                                                                    |                                                                                                    | Analytic Philosophy                                                                                                    |                                                                                                    | Gend                                                                                                    | er Studies                                                                                                    |                                                                                                    |                                                                                                    |    |  |  |  |
| Photography                                                                                                    |                                                                                                    | Marxism                                                                                                    |                                                                                                    | Gero                                                                                                    | neology                                                                                                    |                                                                                                    |                                                                                                    |    |  |  |  |
| Architecture                                                                                                    |                                                                                                    | Non-European Philosophy                                                                                                    | Non-European Philosophy                                                                                                    |                                                                                                    |                                                                                                    | Rural and urban sociology                                                                                                    |                                                                                                    |    |  |  |  |
| East Asian Philosophy                                                                                                    |                                                                                                    |                                                                                                    |                                                                                                    | Victimology                                                                                                    |                                                                                                    |                                                                                                    |                                                                                                    |    |  |  |  |
|                                                                                                    |                                                                                                    | Indian Dhilosonhy                                                                                                    |                                                                                                    | Victin                                                                                                    | nology                                                                                                    |                                                                                                    |                                                                                                    |    |  |  |  |
| eography, Regional studies                                                                                                    | uropean Online Li                                                                                                    | Indian Philosophy<br>Moduc East Philosophy                                                                                                    |                                                                                                    | Victin<br>Socio                                                                                                    | hiology<br>biology                                                                                                    | Log OUT                                                                                                    | PRE-ORDER UST                                                                                                    |    |  |  |  |
| eography, Regional studies                                                                                                    | uropean Online Li                                                                                                    | Middle Ess Principaly                                                                                                    |                                                                                                    | Victin<br>Socio                                                                                                    | biology<br>biology                                                                                                    | U<br>LOG OUT                                                                                                    | PRE-ORDER LIST                                                                                                    |    |  |  |  |
| eography, Regional studies                                                                                                    | uropean Online Li                                                                                                    | bran Priosophy<br>Made Les Priosophy<br>brany                                                                                                    | Content                                                                                                    |                                                                                                    | iniormatics<br>biology<br>biology                                                                                                    | LOG OUT                                                                                                    | PRE-ORDER LIST                                                                                                    |    |  |  |  |
| eography, Regional studies                                                                                                    | uropean Online Li                                                                                                    | bran Prioriphy<br>Made Les Prioriphy<br>brany                                                                                                    | Content                                                                                                    | Victin<br>Socia<br>NATI A                                                                                                    | International<br>biology<br>International<br>Departure<br>Ad                                                                                                    | U<br>LOG OUT                                                                                                    | PRE-ORDER LIST                                                                                                    |    |  |  |  |
| eography, Regional studies Central and Eastern Es Search HOME BROWSE BY SUBJECTS BROWSE                                                                                                    | uropean Online Li                                                                                                    | belan Thorsphy<br>Made Lee Phinophy<br>brany<br>PERSONAL USER ACCOUNT MEDIA HELP CONTACT                                                                                                    | Content                                                                                                    | Victii<br>Socio<br>NATI A                                                                                                    | Information<br>biology<br>Dama Kammerer<br>Storated                                                                                                    | LOG OUT                                                                                                    | PRE-ORDER LIST                                                                                                    |    |  |  |  |
| Central and Eastern Ex<br>Gearch<br>HOME BROWSE BY SUBJECTS BROWSE<br>BY OWSE BY Publishers                                                                                                    | uropean Online Li                                                                                                    | bitan Thorsphy<br>Made Lee Phinophy<br>brany<br>PERSONAL USER ACCOUNT MEDIA HELP CONTACT                                                                                                    | Content                                                                                                    | Victin<br>Socio                                                                                                    | And the second second s                                                                                                    | UDG OUT                                                                                                    | PRE-ORDER LIST                                                                                                    |    |  |  |  |
| Central and Eastern Er<br>Central and Eastern Er<br>Search<br>HOME BROWSE BY SUBJECTS BROW<br>Browse by Publishers<br>Al Countries                                                                                                    | iuropean Online Li<br>VSE BY PUBLISHERS                                                                                                    | PERSONAL USER ACCOUNT MEDA HELP CONTACT                                                                                                    | Content<br>T<br>K L L I                                                                                                    | Victi<br>Socio<br>NATI A<br>Q                                                                                                    | Add                                                                                                    | LOG OUT<br>Vanced Search<br>W PUBLISHERS<br>R S 1                                                                                                    | PRE-ORDER LIST                                                                                                    |    |  |  |  |
| eography, Regional studies Central and Eastern En Search HOME BROWSE BY SUBJECTS BROWSE BY SUBJECTS Browse by Publishers All Countries                                                                                                    | uropean Online Li<br>WE BY PublicHEBS<br>A B C<br>V W Z                                                                                                    | Index Protocols         Index Les Principly           brany         Index Les Principly           brany         Index Les Principly           PERSONAL USER ACCOUNT         MEDA           E         D           E         F           G         H           2         T           A         E           3         H                                                                                                    | Content<br>T<br>K L L I<br>K M H I                                                                                                    | Victis<br>Socie<br>NATI /<br>Q<br>/<br>N Q<br>/<br>N Q<br>/<br>N Q<br>/<br>N Q<br>/<br>N Q                                                                                                    | Ad<br>P<br>y<br>P<br>Q<br>y<br>Ad                                                                                                    | Vanced Search<br>xr PURLISHERS<br>R S 1<br>L KO C                                                                                                    | PRE-ORDER LIST           for LIBRARIANS           T         U         0           2                                                                                                    |    |  |  |  |
| eography, Regional studies Central and Eastern Ed Search Home Recover any surgects more Browse by Publishers A All Countries                                                                                                    | uropean Online Li<br>VSE BY PUBLISHERS<br>A B C<br>V W Z                                                                                                    | Index Provider           Index Doc Principly           Index Doc Principly           PRESONAL USER ACCOUNT           Mark Doc Principly           C         D           E         G           H         I           Z         T           A         E           HVISH INDUST         H                                                                                                    | Content<br>T<br>K L L T<br>K M H I                                                                                                    | Vedir<br>Social<br>NATI J<br>A<br>N<br>O<br>C<br>T<br>Socialogický                                                                                                    | Ad<br>P Q<br>y - Covense<br>Coverse<br>Coverse                                                                                                    | LOG OUT<br>Vanced Search<br>× PUBLISHERS<br>R S 4<br>L 10 0                                                                                                    | F PRE-CRDER UST                                                                                                    |    |  |  |  |
| eography, Regional studies Central and Eastern Ed Search HOM: BROWSE BY SUBJECTS BROW Browse by Publishers  Adorma de Polipe - Alexandru toan Cuza-                                                                                                    | uropean Online Li<br>MC BY PUBLICHIRS<br>A B C<br>V W Z<br>București                                                                                                    | Personal USER ACCOUNT         MEDia         HELP         Constant           PERSONAL USER ACCOUNT         MEDia         HELP         Constant           C         D         E         B         H         H         J           PERSONAL USER ACCOUNT         MEDia         HELP         CONTACT           C         D         E         B         H         J         J           PERSONAL USER ACCOUNT         MEDia         HELP         CONTACT                                                                                                    | Content<br>T<br>K L L I<br>K M H I                                                                                                    | A N O                                                                                                    | Add Construction of the construction of the co                                                                                                    | LOG OUT<br>Vanced Search<br>Y PUNLSHERS<br>R S<br>L KJ Addémia vie<br>Ki a dadémia vie<br>Negel é folda                                                                                                    | PRE-ORDER LIST<br>For LIBRARIANS<br>TUU000<br>TU000<br>T                                                                                                    |    |  |  |  |
| eography, Regional studies Central and Eastern Ed Search HOME BROWSE BY SUBJECTS BROWSE BY Publishers Addeming de Polge -Alexandru laan Cuta- Addeming de Polge -Alexandru laan Cuta-                                                                                                    | Uropean Online Li<br>WS by HussenHSS<br>W W Z<br>Bucureşti                                                                                                    | Index Protocycly           Main Foliosophy           Main Eac Principly           brany           PERSONAL USER ACCOUNT           Main Eac Principly           C         D           E         F           G         H           Z         T           A         E           Vestal Instruct as apprint           Hypoth Instruct as project 5           Marchall as apprint                                                                                                    | Content<br>T<br>K L L I<br>K M H I<br>Lavonje, Srjema I                                                                                                    | A N O                                                                                                    | Add to be a construction of the construction of the construction o                                                                                                    | Los out<br>vanced Search<br>r PUDLSHIFKS<br>R S 1<br>U KO c<br>kå akademia ves<br>kå akademia ves<br>kå akademia ves<br>kå akademia ves                                                                                                    |                                                                                                    |    |  |  |  |
| eography, Regional studies Central and Eastern Ed Surch  Central and Eastern Ed Surch  Mox Browse by Publishers  Addemand & Publishers  Addemand & Publishers  Addemand & Studi Economics - Cettar  Addemand & Studi Economics - Cettar  Addemand & Studi Economics - Cettar                                                                                                    | Uropean Online Li<br>VSE BY PUBLISHERS<br>VSE BY PUBLISHERS<br>V W Z<br>Bucurept<br>Cercetare in Administra                                                                                                    | Index Dec Principal         Made Dec Principal           Made Dec Principal         Made Dec Principal           brany         Made Dec Principal           PRESONAL USER ACCOUNT         MEDA         HELP         CONTACT           C         D         E         F         G         H         1         J           2         2         T         A         E         B         H         1           Howstahl Instant za povjet S         Example.         Department Principal         Department Principal         Reverse         Reverse                                                                                                    | T<br>T<br>K L L I<br>K M H I<br>Jaconje, Srjema I                                                                                                    | A N O                                                                                                    | And metalos<br>biology<br>biology<br>biology<br>biology<br>Ad<br>fr<br>y<br>y<br>y<br>custar - Stores Ac<br>biology of the Academic<br>biology of the Academic<br>biology of the Academic<br>biology of the Stolgy                                                                                                    | Los Gut<br>Vanced Search<br>Y PURLSHICKS<br>R S 1<br>L 10 c<br>dd akademia vice<br>admy of Sources of<br>dd akademia vice<br>admy of Sources of<br>the dd cases of the context<br>into the dd cases of the context<br>into the dd cases of the context<br>into the dd cases of the context<br>into the dd cases of the context<br>into the dd cases of the context<br>into the dd cases of the context<br>into the dd cases of the context<br>into the dd cases of the context<br>into the dd cases of the context<br>into the dd cases of the context<br>into the dd cases of the context<br>into the dd cases of the dd cases of the dd cas                                                                                                    | TU0000                                                                                                    |    |  |  |  |
| eography, Regional studies Central and Eastern Ed Search HOME BROWSE BY SUBJECTS BIO STORES BY Publishers Acomption in Carls and and and and and and and and and and                                                                                                    | Uropean Online Li<br>Voc Dr Pullu un IRC<br>Voc Dr Pullu un IRC<br>V W Z<br>București<br>Cercetare în Administra                                                                                                    | Index Processing         Index Eac Principly           Made Eac Principly         Index Eac Principly           Brany         Index Eac Principly           PERSONAL USER ACCOUNT         MEDA         HELP         CONTAC           C         D         E         E         G         H         I         J           Z         T         A         E         B         H         I         J           Howards Instant za polyget 5         Excession Markov Earlander Many         Forestal Instant za polyget 5         Excession Markov Earlander Conserver of Hanny of Earlander Conserver for Hanny of Earlander Conserver for Hanny of Earlander Conserver for Hanny of Earlander Conserver for Hanny of Earlander Conserver for Hanny of Earlander Earlander Earlande                                                                                                    | Content<br>T<br>K L L T<br>K M H I<br>Iatonojo, Srijema I<br>a, Grpin end Barege                                                                                            | A N O                                                                                                    | International International In                                                                                                    | LoG out<br>vanced Search<br>r PURISHERS<br>R S 1<br>U KO c<br>data baddetina de formes<br>and search and search<br>respinsty of Generations                                                                                                    | PRE-ORDER LIST<br>for LIBRATIONS<br>TUUUUUUUUUUUUUUUUUUUUUUUUUUUUUUUUUUUU                                                                                                    |    |  |  |  |
| eography, Regional studies Central and Eastern Ed Garcha HoMa Resource States and Eastern Ed Garcha HoMa Resource States and Eastern Ed Controls Accounting of Publishers Accounting of Publishers A | Uropean Online Li<br>VSC BY PUBLISHURC<br>WSC BY PUBLISHURC<br>WW Z<br>București<br>Cercetare în Administra                                                                                                    | Index Privacy         Index Con Privacy           Index Con Privacy         Index Con Privacy           Intervention         Index Con Privacy           PRESONAL USER ACCOUNT         MEDIA         HELP         CONTAC           C         D         E         Index Douglet         Contract           Consci Instance / Million         E         9         Index         Index           Hypotiski institut za povijet f         Consci Instance / Million         Index         Index         Index           Hypotiski institut za povijet f         Consci Instance / Million         Index         Index         Index           Hardiski institut za povijet f         Consci Instance / Million         Index         Index         Index           Hardiski institut za povijet f         Consci Instance / Million         Index         Index         Index           Hardiski institut za povijet f         Consci Instance / Million         Index         Index         Index           Line Million         Decision Instance / Million         Index         Index         Index         Index           Line Million         Decision Instance / Million         Index         Index         Index         Index                                                                                                    | Content<br>T<br>K L L I<br>K M H I<br>Iaconje. Srijem a I                                                                                                    | Anti A<br>Nati A<br>Na | International<br>oning y<br>biology<br>biology<br>Add<br>biology<br>Add<br>Company<br>Add<br>Company<br>Add | Los out<br>vanced Search<br>r PUDLSHERS<br>R S Q<br>U Ko Ka Associations<br>with a search<br>with a search<br>the search of Search<br>regranisation (SEE)<br>regranisation (SEE)                                                                                                    | For LIBRARIANS           T         U         U         U           T         U         U         U         U                                                                                                    |    |  |  |  |
| eography, Regional studies Central and Eastern Ed Sarch.  Central and Eastern Ed Sarch.  Motion Rowse by Subjects Biological  Address of Subjects Central  Address of Subjects Central  Address of Subjects  Address of Subjects  Address of Sub | Uropean Online Li<br>Vict av PUBLIGHTRS<br>Vict av PUBLIGHTRS<br>V W Z<br>București<br>Cercetare în Administra                                                                                                    | Internet Processing         Made Dec Princephy           Made Dec Princephy         Made Dec Princephy           brany         Made Dec Princephy           PRESONAL USER ACCOUNT         MEDA           VEL         2           V         3           V         3           VEL         7           A         5           B         1           Vextball institut za povjet 5           Council institut za povjet 5           Council institut za povjet 5           Council institut za povjet 5           Council institut za povjet 5           Procession for the same of theory           Hyperball institut za povjet 5           Council institut za povjet 5           Procession for the same of theory           Hyperball institut za povjet 5           Procession for the same of theory           Hyperball institut za povjet 5           Hyperball institut za povjet 5           Hyperball institut za povjet 5           Hyperball institut za povjet 5           Hyperball institut za povjet 5           Hyperball institut za povjet 5           Hyperball institut za povjet 5           Hyperball institut za povjet 5           Hyperbal instola za biteg           Hyp                                                                                                    | Content<br>T<br>K L L 4<br>K M H                                                                                                    | A N O                                                                                                    | Ad<br>add the second second seco                                                                                                    | LOG OUT<br>Vanced Search<br>V PURISHICKS<br>R S 4<br>U KO 4<br>Kå akademia vie<br>adem of Sonnos dr<br>kå akademia vie<br>adem of Sonnos dr<br>kå akademia vie<br>adem of Sonnos dr<br>kå akademia vie<br>adem of Sonnos dr<br>kå akademia vie<br>adem of Sonnos dr<br>kå akademia vie<br>adem of Sonnos dr<br>kå akademia vie<br>sonnos dr<br>kom of Sonnos dr<br>kom of Sonnos dr<br>kom                                                                                                    | PRE-ORDER LIST<br>FOR LIDERATIONS<br>TUU000<br>TU000<br>TU0 |    |  |  |  |
| Central and Eastern En  Central and Eastern En  Search  Home Browse By Subjects Browse  Addeming de Poligie Alexandru ban Cutae  Addeming de Poligie Alexandru ban Cutae  Addeming de Poligie Alexandru   | Uropean Online Li<br>We OV FULLISTICS<br>A B C<br>V W Z<br>Bucureşti<br>Cercetare in Administra<br>Pulac Administra                                                                                                    | Adde Lee Principly      Mode Lee Principly      Mode Lee Principly       brany   PRISONAL USER ACCOUNT MEDIA HELP CONTACT      CONTACT      CON | Content<br>T<br>K L L T<br>K M H I<br>Izaonja, Srjema I<br>a, brjen ed Bareja                                                                                               | A N O<br>A N O<br>C T<br>Sociologický<br>Institute of Soc<br>Sociologický<br>Institute of Sociologický<br>Institute of Sociol<br>Institute of Sociol<br>Institut                                                                                                    | Add<br>Add<br>P Q<br>Y Q<br>Add<br>C<br>C<br>C<br>C<br>C<br>C<br>C<br>C<br>C<br>C<br>C<br>C<br>C                                                                                                    | Vanced Search<br>v PURESTEES<br>R S 4<br>U 100 c<br>Kala akademia ver<br>kala akademia ver<br>kala ak                                                                                                    | PRE-ORDELLIST  FOR LIBRATIONS  TUUU  TUU  D  D  D  D  D  D  D  D  D  D  D  D                                                                                                    |    |  |  |  |
| Central and Eastern File Central and Eastern File Central and Eastern   | Uropean Online Li<br>War (by Hula LoH BC<br>War (by War)<br>Bucureşti<br>Cercetare in Administra<br>Pulair: Administra                                                                                                    | Image Processing         Image Processing           Internet Processing         Image Processing           Internet Processing         Image Processing           Internet Processing         Image Processing           Image Processing         Image Processing           Image Process                                                                                                    | K L L II<br>K M H II<br>koonje Srijema I<br>asonje Srijema int Europa                                                                                                    | A N O T                                                                                                    | Add and a construction of the formation of the formation                                                                                                    | R S V<br>United Search<br>PURILSHEES<br>R S V<br>U Ka Asademia Version<br>R S V<br>U Konstantia Antonio<br>Puril Search Search<br>R S V<br>U Konstantia Antonio<br>Puril Search Search<br>R S V<br>V Sourcest & Antonio<br>Net Search Search<br>Net Search Search<br>Net Search<br>Net Search | PRE CROBER LIST  PRE CROBER LIST  FOR LIBRARIANS  FOR U U U U  Addity vol.  Addity vol.  Addity                                                                                                    |    |  |  |  |
| Central and Eastern Edit Central and Eastern Edit Central and Eastern Edit Central and Eastern Edit Central and Eastern Edit Central and Eastern Edit Central and Eastern Edit Central and Eastern Edit Central and Eastern Edit Central and Eastern Edit Central and Essentia Edit Central and Essentia Edit Central and Essentia Edit Central and Essentia Edit Central and Essentia Edit Central and Essentia Edit Central and Essentia Edit Central and Essentia Edit Central and Essentia Edit Central and Essentia Edit Central and Essentia Edit Central and Essentia Edit Central Additional Central Additional Central Addition Cen  | Uropean Online Li<br>VSC BY PUBLISHIES<br>W W Z<br>București<br>Cercetare în Administra                                                                                                    | In date Theory in the set of the registry       Made Lee Principly       Made Lee Principly       PRISONAL USER ACCOUNT     MEDIA       Image Lee Principly       Image Lee Principly<                                                                                                    | Content<br>T<br>K L L I<br>K M H I<br>Isonjo, Srijem al Tanojo                                                                                                    | A N O<br>C T<br>Sociologický<br>Institute<br>Sociologický<br>Institute of Soc<br>Sociologický<br>Institute of Sociologický<br>Institute of Sociolo                                                                                                    | And Academic Science Science S                                                                                                    | Los our     vanced Search     v PUILLOICE      K S 1     Los our     vanced Search     veruit Search     veruit Sea                                                                                                    | FOR CORDELIST<br>FOR LIBRARIANS<br>T U 0 0 0<br>T U 0 0 0<br>T U 0 0<br>T U 0 0                                                                                                    |    |  |  |  |
| eography, Regional studies Central and Eastern Ed Central and Eastern Ed Central Address Central Address  | VIC OV PUBLISH IS<br>VIC OV PUBLISH IS<br>VIC OV VIC IS<br>VIC OV VIC IS | Internet Record       PRESONAL USER ACCOUNT       Made Der Planguby       Made Der Planguby       PRESONAL USER ACCOUNT       MILDE DER Planguby   PRESONAL USER ACCOUNT   PRESONAL USER ACCOUNT   PRESONAL USER ACCOUNT   PRESONAL USER ACCOUNT   PRESONAL USER ACCOUNT   MEDIA   PRESONAL USER ACCOUNT   PRESONAL USER ACCOUNT   PRESONAL USER ACCOUNT   PRESONAL USER ACCOUNT MILDE NEL  PRESONAL USER ACCOUNT MILDE NEL  PRESONAL MILDE NEL  PRESONAL USER ACCOUNT MILDE NEL  PRESONAL MILDE NEL  PRESONAL MILDE NEL  PRESONAL USER ACCOUNT MILDE NEL  PRESONAL MILDE NEL  PRESONAL MILDE NEL                                                                                                    | K L L I<br>K M H I<br>Jaconje, Srjem at Baraya                                                                                                    | A N O<br>A N O<br>C T<br>Sociologický<br>Institut<br>Sociologický<br>Institute of Soc<br>Sociologický<br>Institute of Sociologický<br>Institute of Sociologický<br>Institute of Sociologický                                                                                                    | And many tenning tenning tenni                                                                                                    | Loc our     vanced Search     v PURLSHIELS      R S 1     Loc our     vanced Search     ve PURLSHIELS      R S 1     ve PURLSHIELS      R S 1     ve PURLSHIELS      R S 1     ve VERLSHIELS      R S 2     ve VERLSHIELS      R S 2     ve VERLSHIELS      R S 2     ve VERLSHIELS      ve VERLSHIELS      ve VERLSHIEL                                                                                                    | PRE-ORDER LIST  PRE-ORDER LIST  for LIBRARIANS  f U 0 0 0 0 0 0 0 0 0 0 0 0 0 0 0 0 0                                                                                                    |    |  |  |  |
| Central and Eastern Ex  Central and Eastern Ex  Search  Central and Eastern Ex  Search  Central and Eastern Ex  Search  Central and Eastern Ex  Search  Central and Eastern Ex  Search  Central and Eastern  Search  Central and Eastern  Search  Central and Eastern  Search  Central and Eastern  Search  Search  S  | Uropean Online Li<br>Vic. (ny Full Institution<br>Vic. (ny Full Institution<br>Vic. (ny Full<br>Vic. (ny Full<br>Vic. (ny   | Main Thissophy     Made ber Principly     Made ber Principly      Made ber Principly      Made ber Principly      Made ber Principly      Pressona, USER ACCOUNT MEDA HELP CONTAC      CONTACT      CONTACT      | Content<br>F<br>K L L I<br>K M H I<br>Isotopije, Srijema I<br>a, Srijm and Branja                                                                                           | A N O A A N O A A A N O A A A A A A A A                                                                                                    | And microl<br>microl<br>to the second second second second second<br>to the second second secon                                                                                                    | Loc out     vanced Search     vanced Search                                                                                                    | PRE-ORDER LIST<br>PRE-ORDER LIST<br>for LIDERATIONS<br>T<br>U 0 0 0 0 0 0 0 0 0 0 0 0 0 0 0 0 0 0                                                                                                    |    |  |  |  |
| eography, Regional studies  Central and Eastern El  Search.  HOM: Central and Eastern El  Search.  HOM: Central and Eastern El  Addemaint of Poligi Advantative Studies  Addemaint of Poligi Advantative Studies  Addemaint of Poligi Advantative Studies  Addemaint Advantative  Addemaint Advantative  Addemaint Advantative  Addemaint of Studies  Addemaint Advantative  Addemaint Advantative  Ad | Uropean Online Lik Vict OV PULLIONERS  A B C V W Z  Bucurept  Cercetare in Administra  Educators Association or Association Science of Abasia                                                                                                    | Image: The second second se             | Content<br>T<br>K L L T<br>K M H I<br>Laconje, Srigema I<br>a, Gripm and Barraja                                                                                            | A N O T<br>A N O T<br>C T<br>Sectorization of the sector of the sector of the                                                                                                    | And micro-<br>ing of the second second s                                                                                                    | Loc out<br>vanced Search<br>vanced Search<br>vanced S                                                               | T PRECODER LET<br>PRECODER LET<br>TOT LIBRARIANS<br>T U U U U<br>T U U U U<br>T U U U U<br>T U U U U<br>T U U U U<br>T U U U U<br>T U U U U U<br>T U U U U U<br>T U U U U U<br>T U U U U U<br>T U U U U U U<br>T U U U U U U<br>T U U U U U U U<br>T U U U U U U U<br>T U U U U U U U U<br>T U U U U U U U U U<br>T U U U U U U U U U U U U U U U U U U U                                                                                                    |    |  |  |  |
| eography, Regional studies                                                                                                    | Uropean Online Li<br>Vict Inv Publication<br>Not Inv Publication<br>București<br>Cercetare în Administra<br>Public Administration<br>en Administration<br>en Administration<br>Educators Association<br>en Administration                                                                                                    | Image: Proceedings       Image: Proceedings       Image: P                                                                                                    | K L L I                                                                                                    | A None Control Control                                                                                                    | A section of the section of the sect                                                                                                    | Long out of the second second se                                                                                                    | T U U U U U U U U U U U U U U U U U U U                                                                                                    |    |  |  |  |
| Central and Eastern File Central and Eastern File Central and Eastern File Central and Eastern File Central and Eastern File Central and Eastern File Central and Eastern File Central and Eastern File Central Central Centr  | Uropean Online Li<br>We for Full contests<br>We for Full contests<br>We for Full<br>We for Full<br>We for Administration<br>Educators Association<br>of Association                                                                                                    | Ander Description     Market Processing     Market beer Princippin      Market beer Princippin      Market beer Princippin      Pressonau USER ACCOUNT MEDA HELP CONTAC      CONTACT      CONTACT   | Content<br>T<br>X L L d<br>K M H<br>Isocogie, Srigema I<br>a, Srijem and Baranja                                                                                            | A N O A A N O A A A N O A A A A A A A A                                                                                                    | And microl<br>microl<br>micro                                                                                                    | Loc out     vanced Search     v PURESHIESE     v PURESHIESE     v PUR                                                                                                    | PRE-ORDER LIST<br>PRE-ORDER LIST<br>for LIDRARIANS<br>TUD 0 0<br>TUD 0 0<br>T<br>TUD 0 0<br>T<br>TUD 0 0<br>T<br>T<br>TUD 0 0<br>T<br>T<br>TUD 0 0<br>T<br>T<br>TUD 0 0<br>T<br>T<br>T<br>T<br>T<br>T<br>T<br>T<br>T<br>T<br>T<br>T<br>T                                                                                                    |    |  |  |  |
| eography, Regional studies  Central and Eastern El Central and Eastern El Central and Eastern El Central and Eastern El Central and Eastern El Central and Eastern El Central and Eastern El Central and Eastern El Central and Eastern El Central and El Central and | Uropean Online Lik<br>We ov Hussenheits<br>We ov Hussenheits<br>We w Z<br>Bocurept<br>Eucurept<br>Cerestare in Administra<br>Public Administration<br>Public Administration<br>Science of Albania                                                                                                    | Image: Processing of the second second sec                   | K L L T<br>K M H T<br>Laonja Sijema I<br>Laonja Sijema I<br>Laonja Sijema I<br>mi University of<br>mi y rificina                                                            | A N O T<br>A N O T<br>C T<br>C T<br>Sectoraryse<br>Sectoraryse<br>Sec                                                                                                    | And minute<br>internet and an and an an and an and an and an and an and an and an and an and an and an and an and an and an and an and an and an and an and an and an and an and an and an and an and an and an and an and an and an and an and an and an and an and an and an and an and an and an and an and an and an an<br>and an and an and an and an and an and an an an an an an an an an an an an an                                                                                                    | LOG OUT<br>Vanced Search<br>Tr PUNLSHI IS<br>R S 1<br>U 100 C<br>Kid Asademia vie<br>met Constantiation<br>Kid Asademia vie<br>met Constantiation<br>Kid Asademia vie<br>met Constantiation<br>Kid Asademia vie<br>M Sovenski Asademia vie<br>M Sovenski Asademia vi<br>M Sovenski Asademia vi<br>M Sovenski Asademia vi<br>M Sovenski A                                                                                                    | PRECORDERLET PRECORDERLET  FOR LIBRARIANS  FOR U U U U  Addity vol.  Addity vol.  A                                                                                                    |    |  |  |  |
| Central and Eastern File Central and Eastern File Central and Eastern File Central and Eastern File Central and Eastern File Central and Eastern File Central and Eastern File Central and Eastern File Central Central Centr  | VSC BY PUBLISHER C<br>VSC BY PUBLISHER C<br>VSC BY PUBLISHER C<br>V W Z<br>Bucuregit<br>Corcetare in Administrat<br>Educators Association<br>ref Administrations<br>Corcetor Absociation<br>Science of Absociation                                                                                                    | Interaction         Interaction           PRESONAL USER ACCOUNT         MEDIA           PRESONAL USER ACCOUNT         MEDIA           Image: Image:                                                                                                    | K         L         L         I           K         M         H         I         I           Lavorga, Srigema I         A, Spinn and Receipe         I         I         I | Vession<br>Social<br>Native<br>Native<br>N | And minute<br>interpretation of the second second seco                                                                                                    | Los our     vanced Search     v PUDLOHIES     V PUDLOHIES     Los our     data adademia ve     data adademia ve     vanced Search     vanced Search                                                                                                    | T U O O<br>T U O O<br>T U O<br>T U O O<br>T U O<br>T U O O<br>T U O<br>T U O O<br>T U O<br>T U O                                    |    |  |  |  |

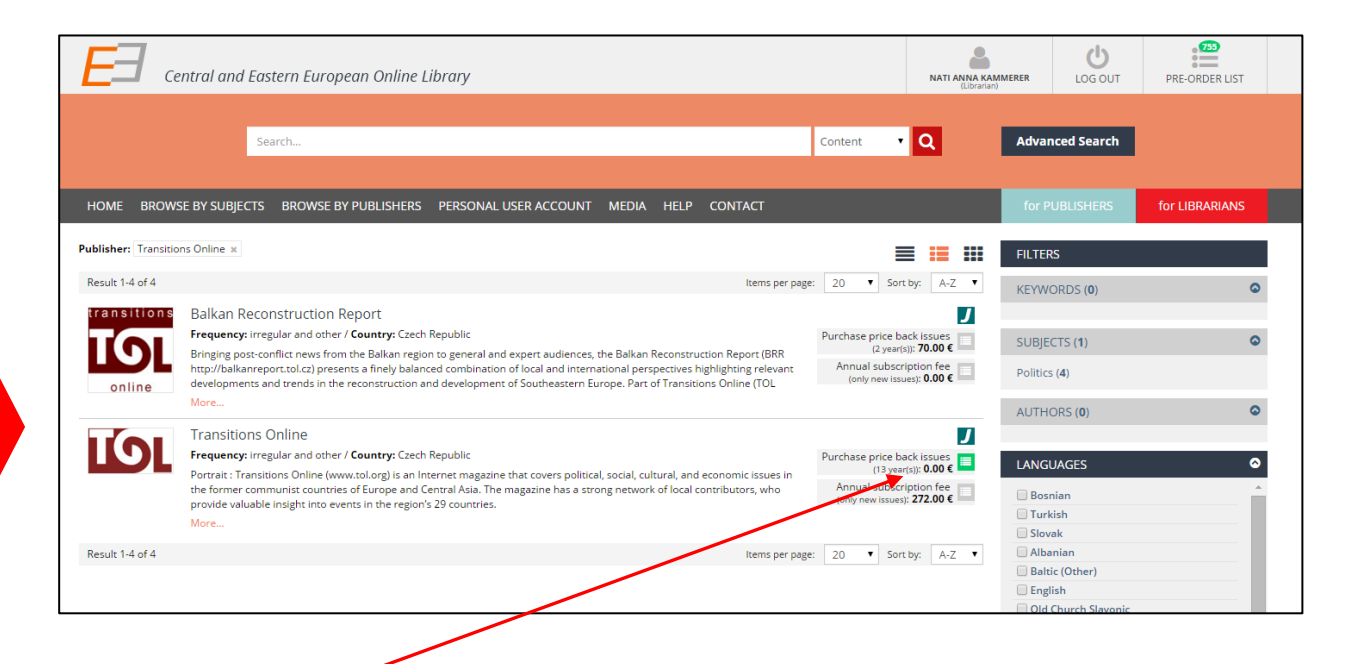

Add the search result you want to order to your pre-order list.

#### 3. Use the PATRON'S RECOMMENDATIONS

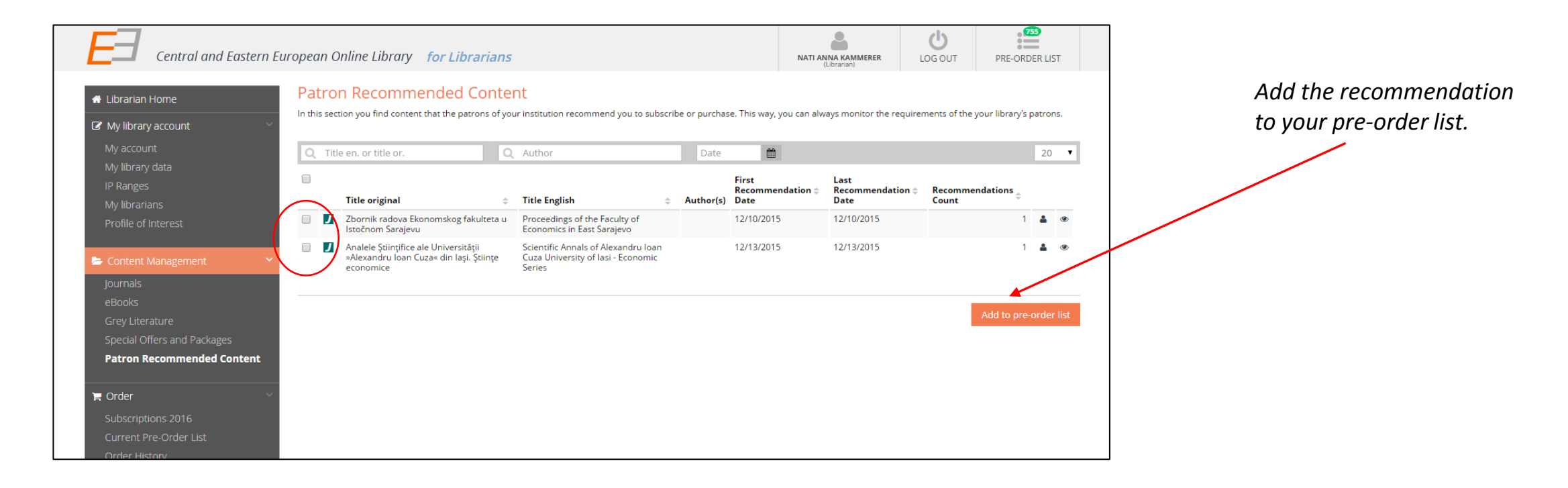

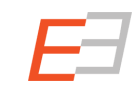

#### 4. Use the Special Offers Lists (or Packages)

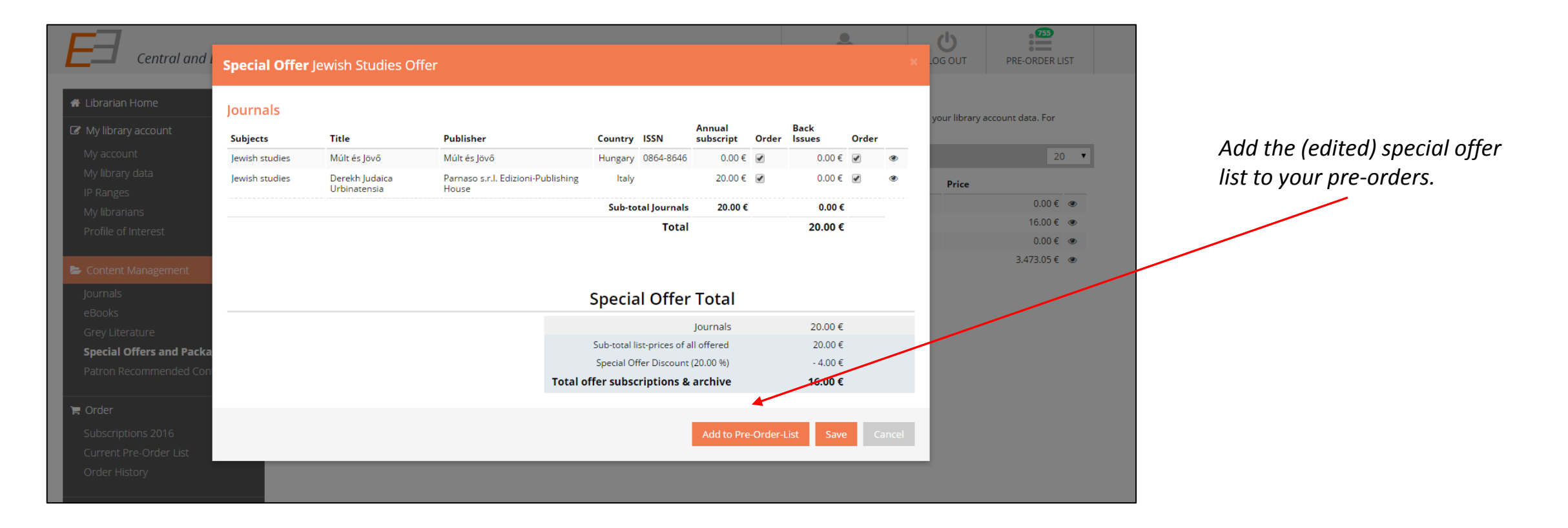

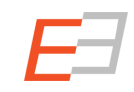

#### 5. Directly add items from the Section "Journals" (also: eBooks and Gray Literature)

| Central and Eastern Europe                                | ean Online Library for L                      | line Library for Librarians                                 |                                                              |           |          | NATI ANNA KAMMERER<br>(Librarian) |    |          | PRE-ORDER LIST          |
|-----------------------------------------------------------|-----------------------------------------------|-------------------------------------------------------------|--------------------------------------------------------------|-----------|----------|-----------------------------------|----|----------|-------------------------|
| A Librarian Home                                          | urnals<br>Publisher                           | Q Title en. or title or.                                    | Q ISSN                                                       | Fro       | m Year 🛗 | To Yea                            | r  | <b>#</b> | My Journals 20 🔻        |
| My account<br>My library data                             |                                               |                                                             |                                                              |           |          |                                   |    |          |                         |
| IP Ranges                                                 | Title or. 🗘                                   | Title eng.                                                  | Publisher                                                    | ISSN p    | ISSN e   | Price                             | Ρ  | РО       | ACTIONS =               |
| My librarians                                             | Studia Theologica<br>Transsylvaniensia        | Studia Theologica<br>Transsylvaniensia                      | Institutul Teologic Romano-Catolic<br>Alba Iulia             | 1582-0661 |          |                                   |    | ۲        | • Add To Pre-Order List |
| Profile of Interest                                       |                                               |                                                             | Back Issues (8 year(s))                                      |           |          | 0.00€                             | X  |          | Cloar Filter            |
|                                                           |                                               |                                                             | Annual Subscription New Issues                               |           |          | 6.00€                             | X  |          |                         |
|                                                           | Valahian Journal of Historical                | Valahian Journal of                                         | Editura Cetatea de Scaun                                     | 1584-2525 |          |                                   |    | ۲        | MY FILTERS              |
| Journals                                                  | Studies                                       | Thistorical Studies                                         | Back Issues (10 year(s))                                     |           |          | 50.00€                            | ~  |          |                         |
| eBooks                                                    |                                               |                                                             | Annual Subscription New Issues                               |           |          | 10.00€                            | ~  |          |                         |
| Grey Literature                                           | Anali hrvatskog politološkog                  | Annals of the Croatian                                      | Hrvatsko politološko društvo                                 | 1845-6707 |          |                                   |    | ۲        |                         |
| Special Offers and Packages<br>Patron Recommended Content | drustva                                       | Association                                                 | Back Issues (10 year(s))                                     |           |          | 0.00€                             | ~  |          |                         |
|                                                           |                                               |                                                             | Annual Subscription New Issues                               |           |          | 0.00€                             | ~  |          |                         |
|                                                           | Europolis, Journal Of Political               | Europolis, Journal Of                                       | Centrul de Analiza Politica                                  | 1582-4969 |          |                                   |    | ۲        |                         |
| 🛱 Order 🗸 🗸                                               | Science And Theory                            | Political Science And<br>Theory                             | Back Issues (7 year(s))                                      |           |          | 0.00€                             | ~  |          |                         |
| Subscriptions 2016                                        |                                               |                                                             | Annual Subscription New Issues                               |           |          | 10.00€                            | ~  |          |                         |
| Current Pre-Order List                                    | Синтезис - часопис за<br>хуманистичке науке и | Synthesis - Journal for<br>Humanities and Social<br>Affairs | Центар за хуманистичке науке<br>»Синтезис«                   | 1821-2743 |          |                                   |    | ۲        |                         |
|                                                           | друштвену стварност                           |                                                             | Back Issues (4 year(s))                                      |           |          | 0.00€                             | ~  |          |                         |
| le lournal Counter Reports                                |                                               |                                                             | Annual Subscription New Issues                               |           |          | 0.00€                             | ~  |          |                         |
|                                                           | Gazi Akademik Bakış                           | Gazi Academic View                                          | Gazi Akademik Bakış                                          | 1307-9778 |          |                                   |    | ۲        |                         |
| 🗠 Book Counter Reports 🧹                                  |                                               |                                                             | Back Issues (9 year(s))                                      |           |          | 0.00€                             | ~  |          |                         |
| Led Other Counter Reports                                 |                                               |                                                             | Annual Subscription New Issues                               |           |          | 0.00€                             | ~  |          |                         |
|                                                           | Nowa Europa Wschodnia                         | New Eastern Europe                                          | Kolegium Europy Wschodniej im.<br>Jana Nowaka-Jeziorańskiego | 1899-5543 |          |                                   |    | ۲        |                         |
|                                                           |                                               |                                                             | Back Issues (1 year(s))                                      |           |          | 0.00€                             | ~  |          |                         |
|                                                           |                                               |                                                             | Annual Subscription New Issues                               |           |          | 70.00€                            | ~  |          |                         |
|                                                           | Zbornik radova - Sarajevo                     | Sarajevo Business and<br>Economics Review (SBER)            | Ekonomski fakultet u Sarajevu                                | 1986-5473 |          |                                   |    | ۲        |                         |
|                                                           | Business and Economics Review<br>(SBER)       |                                                             | Back Issues (4 year(s))                                      |           |          | 0.00€                             | ¥  |          |                         |
|                                                           |                                               |                                                             | Annual Subscription New Issues                               |           |          | 0.00€                             | ¥  |          |                         |
|                                                           | Zbornik radova Ekonomskog                     | Collection of Papers of                                     | Ekonomski fakultet u Sarajevu                                | 0581-7439 |          |                                   |    | ۲        |                         |
|                                                           | fakulteta u Sarajevu                          | School of Economics in<br>Sarajevo                          | Back Issues (6 year(s))                                      |           |          | 0.00€                             | Υ. | •        |                         |

## COUNTER compliant statistics

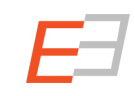

#### **COUNTER compliant statistics**

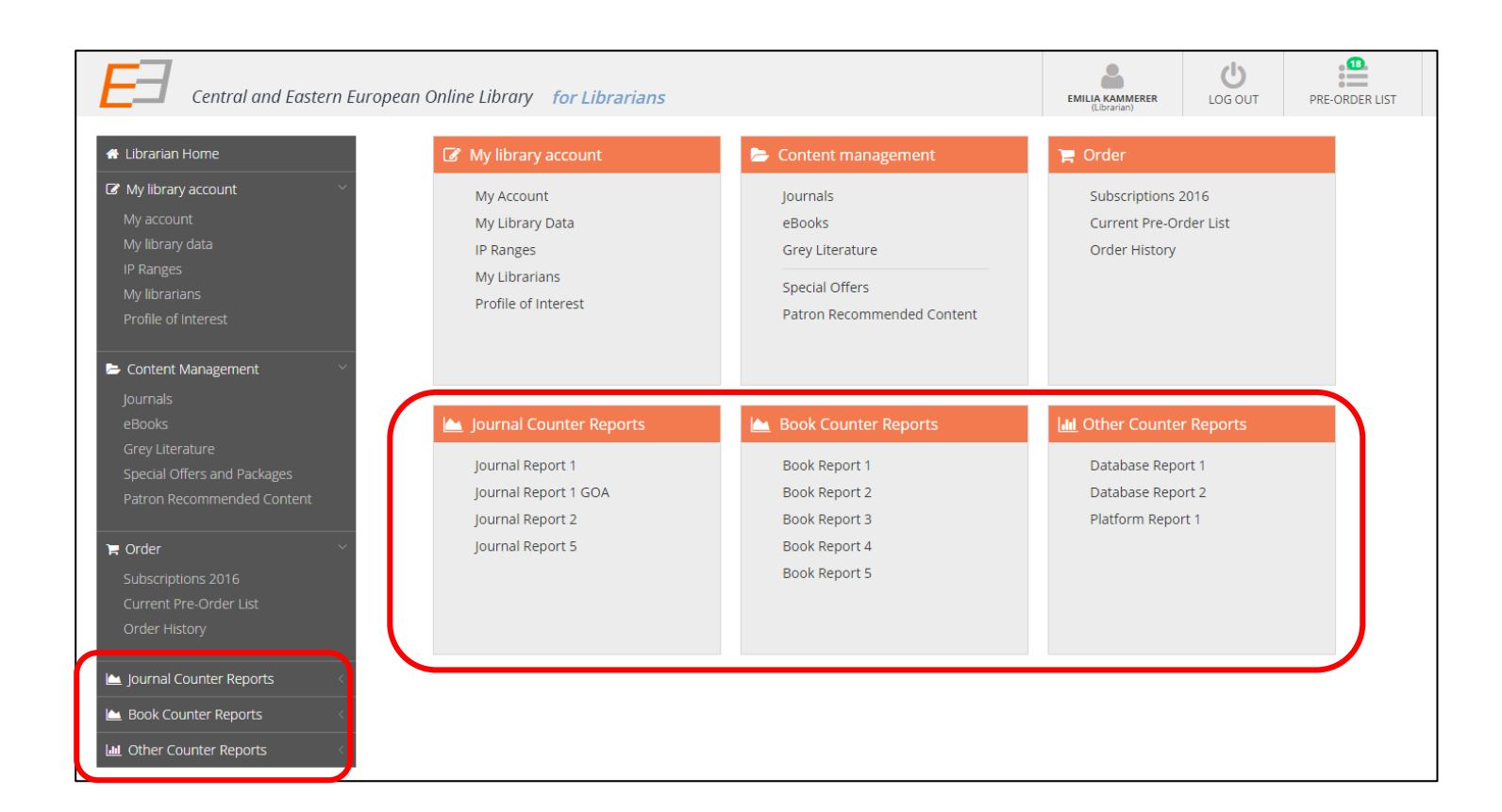

In order to give you the possibility to compare the CEEOL statistics, we provide you with COUNTER compliant statistics. You find those counter compliant statistics in your library's account.

## Help and Support

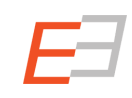

We would like to thank you for using the new CEEOL. For all questions, please do not hesitate to contact us.

<u>Ladislav.Svrsek@aib.sk</u> <u>www.aib.sk</u> | oficiálny zástupca CEEOL pre Slovenskú republiku

<u>Michael.Svoboda@aip.cz</u> <u>www.aip.cz</u> | oficiální zástupce CEEOL pro Českou republiku

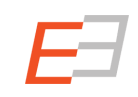